- \*依據手機的軟體或服務供應業者的不同,本手册中的某些内容可能會與您的手機有所差異。
- \*本機限在不干擾合法電臺與不受被干擾保障條件下於室内使用。
- \* SAR 標準值 2.0 W/kg,送測產品實測值為 0.386 W/kg。

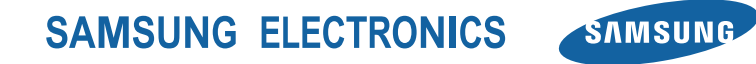

Printed in China Code No.:GH68-29823A Taiwan. 09/2010. Rev. 1.0

www.samsungmobile.com

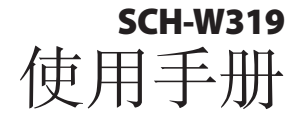

المع المع

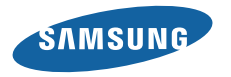

# 使用本手冊

感謝您購買三星手機。透過三星的高科技與標準, 本手機將提供您高品質的行動通訊和娛樂。

此使用者手册專用於指導您瞭解手機的各項功能和 特性。

# 請先參閱說明文件

- 使用手機之前,請先仔細閱讀全部安全預防措施和 本説明書,以確保安全和正確使用。
- •本手册中的説明基於手機的預設設定。
- 本手册中所用的圖像和螢幕截圖可能與實際產品的 外觀不同。
- 本使用者手册中的内容可能與產品不同,也可能與 服務提供商或服務商提供的軟體不同。如有變更, 恕不另行通知。請造訪 www.samsungmobile. com 獲得使用者手册的最新版本。

- 可用功能和附加服務可能因手機、軟體或服務提供 商而異。
- 應用程式及其功能可能因國家、地區或硬體規格而 異。三星對由第三方應用程式導致的效能問題概不 負責。
- 您可以訪問 www.samsungmobile.com 對手機的 軟體進行升級。
- 本手機中提供的聲源、桌布和圖像被許可在三星及 其各自所有人之間有限使用。針對商業或其他用途 擷取和使用這些資料將違反版權法。三星對使用者 的此類版權侵權行爲概不負責。
- 請加以妥善保存以供日後參考。

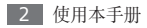

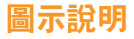

在您開始使用之前,請先熟悉本手册中將會出現的各 種圖示:

**警告**—指各種可能導致自己或他人受傷的 情況。

K

- **小心**一指各種可能導致手機或其他設備損 壞的情況。
- **注意**—指注意事項、使用提示或其他資訊。

**參閱**—指含有相關資訊的頁數,例如: ▶ 第 12 頁 (即代表「參閱第12 頁」)

- → 按照一指為了執行某一步驟,而須選擇選項 或功能表的順序,例如:在「功能表」模式 中,選擇訊息 → 新增訊息(即代表按訊息 後,再按新增訊息)
  - ] **方括弧**—指手機按鍵,例如:[**⑦**] (即代表「電源/結束鍵」)
- < > 角括弧一意指在每個畫面上控制各種功能 的對應鍵;例如: <確認> (即代表「確 認」功能鍵)

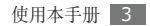

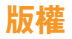

### Copyright $\ensuremath{\mathbb{C}}$ 2010 Samsung Electronics

本使用者手册受國際版權法保護。

未經 Samsung Electronics 事先書面許可,不得以 任何形式或方式(電子或機械)複製、分發、轉譯或 傳播本手册中的任何内容,包括影印、錄製或儲存在 任何儲存裝置和檢索系統中。

## 商標

- SAMSUNG 和 SAMSUNG 標誌係 Samsung Electronics 的註册商標。
- Bluetooth<sup>®</sup> 爲 Bluetooth SIG, Inc. 通行於全球 的註册商標。
- Java™ 爲 Sun Microsystems, Inc. 的商標。
- Windows Media Player<sup>®</sup> 屬於Microsoft Corporation 的註册商標。
- 其他所有商標和版權的所有權歸各自所有人所有。

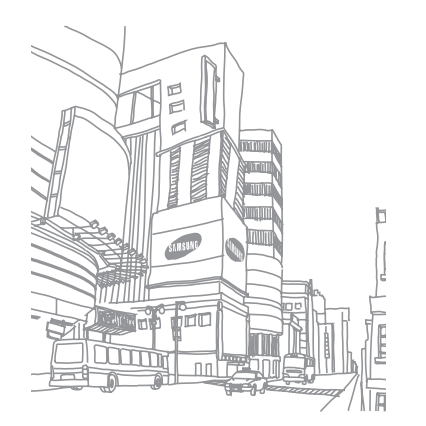

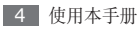

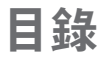

| 装配                  | 8  |
|---------------------|----|
| 拆封                  | 8  |
| 安装 SIM 卡或 RUIM 卡和電池 | 8  |
| 電池充電                | 10 |
| 插入記憶卡(選購)           | 12 |
| 開始使用                | 14 |

| 手機開機與關機 | 14 |
|---------|----|
| 開始瞭解手機  | 15 |
| 進入功能表   | 19 |
| 自訂手機    | 19 |

| 亞太電信全球漫遊一碼通之國際漫遊 |    |
|------------------|----|
| 設定               | 24 |
| 輸入文字             | 25 |

| 通訊   | <b>28</b> |
|------|-----------|
| 通話   | 28        |
| 通話記錄 | 33        |
| 資訊統計 | 34        |
| 訊息   | 34        |

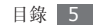

| 「 突 榮 |
|-------|
|-------|

| 相機    | 41 |
|-------|----|
| 音樂播放器 | 47 |
| 遊戲及其他 | 49 |

| 個人 | 人資料 | <br>51 |
|----|-----|--------|
| _  |     |        |

| 電話簿 | <br>51 |
|-----|--------|
| 日曆  | <br>53 |
| 備忘錄 | <br>55 |
| 錄音機 | <br>55 |

| WAP |  |  |  | 57 |
|-----|--|--|--|----|
|-----|--|--|--|----|

Qma ..... 57 Samsung Apps ..... 59

# 連線 ...... 61

| 藍牙   | <br>61 |
|------|--------|
| 電腦連接 | <br>63 |

### 

間鐘64計算機65換算器65

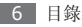

| 字典    | 66 |
|-------|----|
| 圖片編輯器 | 67 |
| 個人檔案  | 68 |
| 碼錶    | 70 |
| 文件瀏覽器 | 71 |
| 定時器   | 71 |
| 世界時鐘  | 72 |

| 設定      | 73 |
|---------|----|
| 存取設定功能表 | 73 |
| 手機模式    | 73 |
| 顯示和燈光設定 | 74 |

| 鈴聲      | 75 |
|---------|----|
| 手機設定    | 75 |
| 應用程式設定  | 75 |
| 安全性設定   | 79 |
| 記憶體設定 8 | 80 |
| 出廠設定 8  | 80 |
| 本機資訊    | 80 |
|         |    |

功能表功能一覽表 ...... 81 疑難排解 ..... 82 安全預防措施 ..... 86

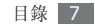

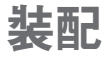

# 拆封

檢查產品包裝盒内是否有下列物品:

- 手機
- 電池
- 旅行充電器(充電器)
- 使用手册

請僅使用三星認可的軟體。盜版或非法軟體可能 造成非屬製造商保固範疇的損壞或故障。

- 手機隨附的項目可能會視您所在地區可用的或 服務提供商提供的軟體與配件而有所差異。
  - 可向本地三星經銷商購買其他配件。
  - 隨附的配件搭配本手機時才會發揮最佳效能。
  - 提供的配件之外的其他配件可能與您的手機 不相容。

# 安装 SIM 卡或 RUIM 卡和電池

選購行動電話服務時,您將收到一張用於 GSM 網路的 SIM 卡(用户識别卡)或用於 CDMA 網路的 RUIM 卡(用户識别卡),裡面載有訂閱內容詳細資 料,例如個人識别號碼 (PIN)和自選服務。

若要安裝 SIM 或 RUIM 卡和電池:

1 如果手機是開機狀態,按住[<sup>1</sup>] 關閉手機。

2 取下後蓋。

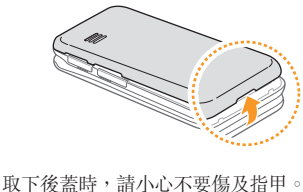

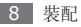

3 插入 SIM 或 RUIM 卡。

您的手機有兩個 SIM 卡插槽,可讓您使用 SIM 或 RUIM 兩種卡,並可在它們之間切換。右插 槽用於 SIM 或 RUIM 卡。左插槽僅用於 RUIM 卡。

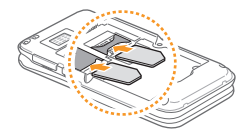

- ➢ ・將 SIM 卡或 RUIM 卡放入手機,金色觸點 向下。
  - 如果未插入 SIM 或 RUIM 卡,則僅能使用手 機的非網路服務及部分功能。

4 插入電池。

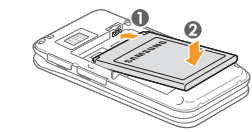

5 蓋上後蓋。

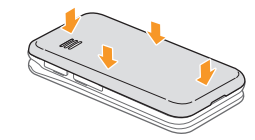

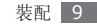

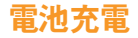

首次使用本手機前,必須先將電池充電。 您可用提供的旅行充電器為手機充電,或用電腦傳輸 線將手機連接至電腦來進行充電。

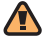

僅用三星核可的充電器和纜線。未經核可的充電 器或纜線,可能導致電池爆炸或手機毀損。

電池電量不足時,手機會發出警告音並顯示電 量不足訊息。電池圖示(IIIII 也會空白並閃爍。 若電量過低,手機會自動關機。請將電池重新充 電,以便繼續使用手機。

### > 用旅行充電器充電

1 打開手機一側上多功能插孔的外蓋。

2 將旅行充電器的較小一端插頭插入多功能插孔中。

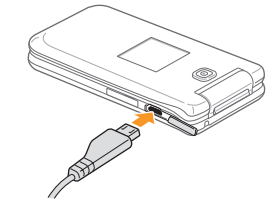

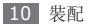

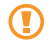

未正確連接旅充會對手機造成嚴重損壞。任何因使用不當所造成的損壞,均未在保固範疇內。

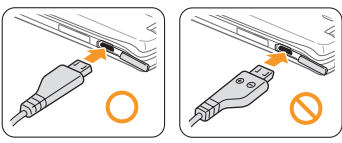

3 將旅行充電器較大一端插入電源插座。

- •可在充電時使用手機,然而會延長電池完全充 電的時間。
  - 充電時,手機可能變熱。此係正常現象,不會 影響手機的使用壽命或效能。
  - 如果手機不能正常充電,請將手機和充電器帶 至三星服務中心。

- 4 電池充滿電(電池圖示不再移動)時,從手機拔出 旅行充電器,然後從電源插座拔除。
  - •請勿在取下旅行充電器前取出電池。這樣做, 可能導致損壞手機。
    - ・爲確保電池發揮最大效能,請先對電池執行
       兩次或三次完整的充電與放電(使用至電池電
       量耗盡)。

首次為電池充電時,可能需要 3 小時才能充滿電。 因為電池屬耗材,電池會逐漸損耗,充電時間亦會縮 短。手機的初始充電量約 1140 mAh。

### > 用電腦傳輸線充電

充電前,請確保電腦已開機。

- 打開手機一側上多功能插孔的外蓋。
- 2 將電腦傳輸線的一端(micro USB)插入多功能 插孔。

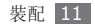

- 3 將電腦傳輸線的另一端插入電腦上的 USB 埠。
  視所使用的電腦傳輸線類型而定,可能需稍候片刻才能開始充雷。
- 4 電池充滿電(電池圖示不再移動)時,從手機拔除 電腦傳輸線,然後從電腦拔除傳輸線。

# 插入記憶卡(選購)

若要儲存額外的多媒體檔案,必須插入記憶卡。手機 支援 microSD™ 或 microSDHC™ 記憶卡,容量最 高為 8 GB(視記憶卡製造商和類型而定)。

三星使用核可的記憶卡業界標準,某些品牌可能 與您的手機未完全相容。使用不相容的記憶卡可 能損壞您的手機或記憶卡,並可能損毀卡中所 儲存的資料。

- 手機僅支援記憶卡的 FAT 檔案系統。如果插入用另一檔案系統格式化的卡,則手機將要求 您重新格式化記憶卡。
  - 經常寫入與清除資料,會縮短記憶卡的使用 壽命。
- 1 打開手機側邊的記憶卡插槽外蓋。
- 2 將金色觸點向下,插入記憶卡。

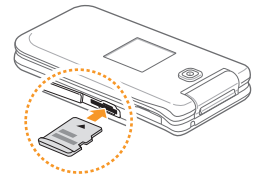

3 推入記憶卡,直到鎖定到位。

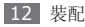

### > 取出記憶卡

- ] 確保手機目前未在使用記憶卡。
- 2 打開手機一側上記憶卡槽的外蓋。
- 3 輕推記憶卡,直至從記憶卡槽脱離。
- 4 將記憶卡從記憶卡插槽中拉出。
- 請勿在手機傳送或存取資訊時取出記憶卡,否則 可能導致資料丢失,或損壞記憶卡或手機。

### > 格式化記憶卡

在電腦上格式化記憶卡,可能會導致記憶卡與手機不 相容。請僅在手機上格式化記憶卡。

在「功能表」模式中,選擇設定→記憶體設定→ 格式化記憶卡→<是>。

4. 格式化記憶卡前,請記得對手機上的所有重要資料製作備份複本。使用者操作造成的資料丢失, 不屬製造商保固範疇。

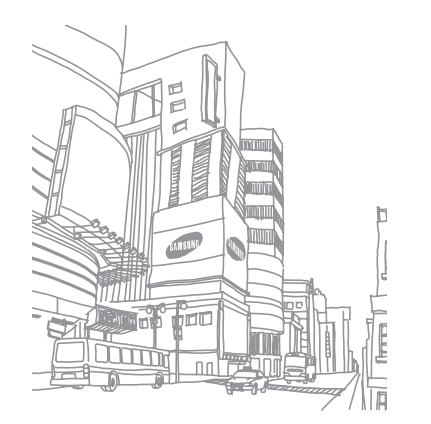

# 開始使用

# 手機開機與關機

若要開機:

- 1 按下 [☜]∘
- 2 按下 <變更>,輸入 PIN,並按下 <確認> (若有需要)。
- 3 按下 <確認> 以註册您的 SIM 或 RUIM 卡。
- 4 向左或向右選擇 SIM 或 RUIM 卡,然後按下 「確認」鍵。
- 5 輸入卡名稱,選擇卡圖示,然後按下 <儲存>。

6 針對其他的卡重複執行步驟 4-5 (若有需要)。

7 按下 <儲存>。

8 選擇至要用爲主卡的卡,然後按下 <儲存>。

若是要關閉手機,請按住[,,]。

- 在禁止使用無線裝置的區域(例如在飛機和 醫院裡),請遵守所有張貼的警告和官方人員的指示。
  - · 若要僅使用手機的非網路服務,請切換至離線 設定。▶ 第 23 頁

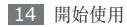

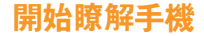

### > 手機版面配置

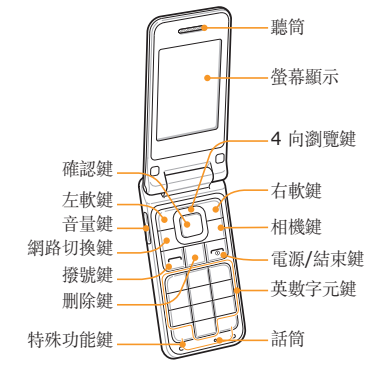

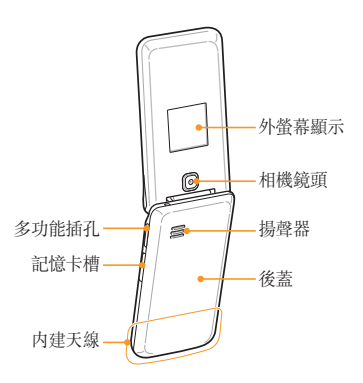

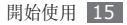

> 按鍵

| 按鍵  |            | 功能                                                             |
|-----|------------|----------------------------------------------------------------|
|     | 軟鍵         | 執行螢幕下方所指示的動作。                                                  |
| Qma | 4 向瀏<br>覽鍵 | 在「待機」模式中,存取使<br>用者定義的功能表(左/右/<br>上/下);在「待機」模式<br>中,選擇瀏覽功能表選項。  |
| Qma | 確認鍵        | 在「待機」模式中,存取<br>Qma功能表;在「功能表」<br>模式中,選擇反白顯示的功能<br>表選項,或是確認輸入内容。 |

| 按鍵 |            | 功能                                                                                                    |
|----|------------|----------------------------------------------------------------------------------------------------|
| E. | 網路切換       | 在「待機」模式中,存取 <b>主</b><br>要網路功能;雙待模式下設<br>定;在「待機」模式中,存取<br>網路設定功能(按住);在「<br>功能表」模式中,在 SIM 或<br>RUIM 卡之間切換。 |
|    | 相機鍵        | 在「待機」模式下,開啓相<br>機;在「相機」模式下,拍攝<br>照片或錄製影片。                                                                |
|    | 撥號鍵        | 撥打或接聽電話;在「待機」<br>模式中,擷取最近已撥打、未<br>接聽或已接聽的電話號碼。                                                           |
| C  | 删除鍵        | 可删除應用程式中的字元或<br>項目。                                                                                      |
| 0  | 電源/<br>結束鍵 | 開啓和關閉手機(按住);結<br>束通話;在「功能表」模式<br>中,返回「待機」模式。                                                             |

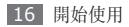

| 按鍵             |           | 功能                                                                           |
|----------------|-----------|------------------------------------------------------------------------------|
| 1 55<br>i<br>• | 英數字<br>元鍵 | 輸入數字、字母和特殊字元;<br>在「待機」模式中,按住[ <b>1</b> ]<br>可撥打語音信箱。▶ 第 39 頁                 |
| *<br>#*        | 特殊功<br>能鍵 | 可輸入特殊字元或執行特殊功<br>能;在「待機」模式中,按住<br>[#]可啓用安靜設定;在撥號<br>畫面中按住[*]可在數字間<br>輸入暫停符號。 |
|                | 音量鍵       | 調整手機音量;在「待機」模<br>式中,按住音量鍵上鍵可啓動<br>用户外設定。                                     |

### > 待機螢幕

手機處於待機模式時,您將看到以下螢幕。從該螢幕,您可以檢視手機狀態並存取應用程式。

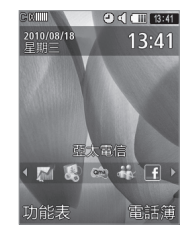

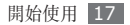

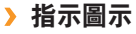

視所在地區或服務供應商而定,螢幕上顯示的圖示可能有所不同。

| 圖示    | 定義                                 |
|-------|------------------------------------|
| KIIII | 已連線 1X 網路                          |
| CG    | 啓動 SIM 或 RUIM 卡插槽;您可以根據<br>需要變更圖示。 |
| P     | 通話中                                |
| Ť     | 已啓動 SOS 訊息功能                       |
| RIIII | 漫遊(在正常服務地區以外)                      |
| -     | 已啓動鬧鐘                              |
|       | 已插入記憶卡                             |

| 圖示          | 定義             |  |
|-------------|----------------|--|
| $\boxtimes$ | 新文字訊息 (SMS)    |  |
|             | 收到新電子郵件訊息      |  |
|             | 新語音信箱訊息        |  |
| $\bowtie$   | 緊急的文字訊息        |  |
|             | 已連線至安全的 WAP 網頁 |  |
| ≫           | 已啓動藍牙          |  |
| $\leq$      | 已啓動正常設定        |  |
| ø           | 已啓動靜音設定        |  |
|             | 電池電量           |  |
| 10:00       | 目前時間           |  |

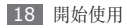

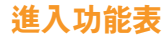

若要進入手機功能表:

- 1 在「待機」模式中,按下 <功能表>進入「功能 表」模式。
- 2 按下瀏覽鍵選擇瀏覽功能表或應用程式。
- 3 按下 <選擇>、<儲存>,或確認鍵確認反白顯示的選項。
- 4 按下 <返回> 移到上一層;按下 [つ] 關閉功能 表或應用程式,並返回「待機」模式。

# 自訂手機

依照自己的喜好自訂手機,以充分運用手機。

### > 更改顯示語言

1 在「功能表」模式中,選擇設定→手機設定→ 語言。

2 選取需要的語言。

# > 設定當前時間和日期

在 CDMA 網路,手機將會由網路設定好時間跟 日期。當在 GSM 網路時跟不插 SIM 和 RUIM 卡時,您需要設定時間及日期。

- *I* 在「功能表」模式中,選擇設定 → 手機設定 → 時間和日期。
- 2 請選擇時間和日期的格式,輸入正確的時間和日期。
- 3 按下 <儲存>。

### > 調整按鍵音的音量

在「待機」模式中,按下音量鍵可調整按鍵音量。

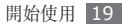

### > 切換到安靜設定

在「待機」模式中,按住 [#] 可將手機靜音或取消 靜音。

### > 設定聲音設定

您可以自訂目前的聲音設定或切換至另一個聲音設 定,以更改手機的聲音。若要對設定進行設定:

- 1 在「功能表」模式中,選擇設定 → 手機模式。
- 2 捲動至目前使用的環境設定。
- 3 按下 <選項> → 編輯。
- 4 自訂來電、收到訊息及其他手機聲音的聲音選 項。▶ 第 73 頁
- 視乎選擇的設定而定,可用的聲音選項會有所 不同。
- 5 按下 <選項> → 儲存。

若要切換至其他設定,請從清單中進行選擇。

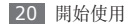

### > 選擇待機螢幕的桌布

- [] 在「功能表」模式中,選擇設定→顯示和燈光設 定→主螢幕顯示→主螢幕。
- 2 向左或向右捲動至圖片。
- 3 選擇桌布 → 預設桌布。 若要從影像資料夾選擇影像,選擇個人檔案。
- 4 選擇影像。
- 5 選擇影像大小(若有需要)。
- 6 按下 **<儲存>**。
- 對於對手機上提供的任何預設影像或桌布的使用,三星概不負責。

### > 選擇外部顯示類型。

- [ 在「功能表」模式中,選擇設定→顯示和燈光設 定→外螢幕顯示。
- 2 選擇顯示類型。

### > 選擇功能表螢幕的主題

- [ 在「功能表」模式中,選擇設定→顯示和燈光設 定→主螢幕顯示→我的主題。
- 選擇主題。
- 3 按下 <設定>。

### > 調整螢幕亮度

- / 在「功能表」模式中,選擇設定→顯示和燈光設定→主螢幕顯示→LCD亮度。
- 2 向左或向右捲動以調整亮度級别。

? 按下 <儲存>。 螢幕亮度等級會影響手機消耗電池電量的快慢 程度。

### > 設定功能表快捷鍵

- *1* 在「功能表」模式中,選擇設定 → 手機設定 → 快捷鍵。
- 2 選擇用作快捷鍵的按鍵。
- 3 選擇要指派給快捷鍵的功能表。

### > 使用工具欄的快捷鍵

使用工具欄上的圖示存取最常用應用程式。若要啓動 和自訂工具欄:

- *I* 在「功能表」模式中,選擇設定→顯示和燈光設 定→主螢幕顯示→功能快捷列。
- 2 向左或向右捲動至開啟。

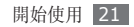

3 向下捲動並按下 <選項> → 編輯。

4 選擇要在工具欄上使用的應用程式。

5 按下 <儲存>。

若要從工具欄啓動應用程式:

- 1 在「待機」模式中,按下瀏覽鍵上鍵。
- 2 向左或向右捲動至應用程式,並按下確認鍵。

### > 鎖定手機

您可以啓動手機密碼,以鎖定手機。

] 在「功能表」模式中,選擇設定 → 安全性設定。

2 選擇手機鎖 → 開啟。

3 輸入全新的4到8位數字密碼,並按下<確認>。

4 再次輸入新密碼並按下 <確認>。

當第一次存取需要輸入密碼的功能表時,系統會 提示您建立並確認密碼。 啓用手機鎖之後,每次開啓手機時都必須輸入密碼。

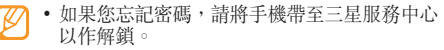

 對於因非法軟體所造成的密碼或私人資料遺失 或其他損害,三星概不負責。

### > 鎖定 SIM 或 RUIM 卡

可以透過啓動由 SIM 卡或 RUIM 卡提供的 PIN 碼 來鎖定手機。

- 1 在「功能表」模式中,選擇設定 → 安全性設定。
- 2 選擇卡設定 → SIM 或 RUIM 卡 → 檢查 PIN → 開啟。
- 3 輸入 SIM 卡或 RUIM 卡的 PIN, 然後按下 <確認>。

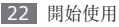

啓用 PIN 碼鎖定後,每次開啓手機都必須輸入 PIN 碼。

- 如果輸入不正確的 PIN 碼次數過多,將封鎖 您的 SIM 或 RUIM 卡。必須輸入 PIN 解鎖 碼 (PUK) 以便解除鎖定 SIM 或 RUIM 卡。
  - 如果由於輸入不正確的 PUK 而鎖定 SIM 或 RUIM 卡,請將該卡攜至服務供應商處進行 解除鎖定。

### > 切換網路

您插入兩個 SIM 或 RUIM 卡後,可以在每個網路間 向前或向後切換,並選擇主 SIM 或 RUIM 卡。 啓動或停用 SIM 或 RUIM 卡:

] 在「功能表」模式中,選擇設定→雙模雙待設定 →網路設定。

在「待機」模式中,您還可以按住[…]。

2 向左或向右捲動至 SIM 或 RUIM 卡,然後向下 捲動至卡槽。

- 3 按下確認鍵開啓或關閉卡槽。
- 4 按下 <儲存>。

若要選擇主要網路:

*I* 在「功能表」模式中,選擇設定→雙模雙待設定 → 主要網路。

在「待機」模式中,您還可以按下[....]。

2 選擇 SIM 或 RUIM 卡。

若要更改卡的名稱:

- *[* 在「功能表」模式中,選擇設定→雙模雙待設定 → 註冊卡。
- 2 向左或向右捲動至 SIM 或 RUIM 卡。
- 3 更改卡的名稱,然後按下 <儲存>。

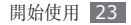

### 亞太電信全球漫遊一碼通之國際 漫遊設定

請出國前先檢視手中持有之卡片是否為亞太電信全球 通卡片;如否,請先至亞太直營或加盟門市更換之。 在國外開機後,發現無 CDMA 網路如下螢幕:

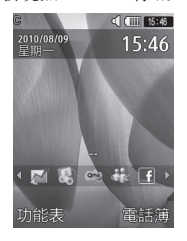

或已知此國家無 CDMA 網路,請參考以下國際漫遊 設定。出國使用全球通卡片至 GSM 網路漫遊時,請 切換至GSM模式。回國後,請切換回 CDMA 模式。

24 開始使用

] 將全球通卡片插入右插槽。

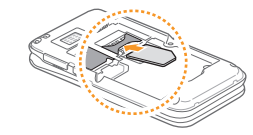

2 按下 <變更>,然後選擇 GSM 模式。

#### 3 按下 <儲存>。

手機自動搜尋可用網路,您將看到以下螢幕。

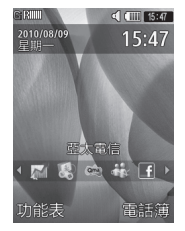

#### ☑ 可以切換網路。在「功能表」模式中,選擇設定 → 雙模雙待設定 → 網路設定。

輸入文字

可透過按下鍵盤上的按鍵來輸入文字。

#### 更改文字輸入模式。

- 按住 [\*], 然後選擇輸入語言來選擇書寫語言。
- 按下[#]以在中文、英文和數字輸入模式之間切換;按住[#]可在中文輸入模式的注音符號、繁體 拼音和繁體筆畫之間切換。按住[\*],然後選擇 輸入方式以選擇輸入模式。
- 按住 [#] 變更英文輸入模式中的大小寫設定。
- 按住 [\*] 選擇 T9 智慧英文開或 T9 智慧英文關 以 在英文輸入模式中的 T9Ab 和 Abc 模式之間切換。
- 按下 [\*] 可切换至「符號」模式。

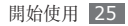

### 使用輸入模式輸入文字

|      |                                                                                                    | DUCK     | 24110                                |
|------|----------------------------------------------------------------------------------------------------|----------|--------------------------------------|
| 模式   | 功能                                                                                                    | 特殊符      | 1. 按下瀏覽鍵捲動至所需符號集。                    |
| Abc  | 按下適當的英數字元鍵,直到螢幕上顯                                                                                           | 號        | 2. 按下相應的英數字元鍵輸入符號。                   |
| ADC  | 示您要使用的字元。                                                                                                   |          | 1. 按下相應的英數字元鍵輸入注音。                   |
| T9Ab | <ol> <li>按下相應的英數字元鍵輸入整個單<br/>詞。</li> <li>正確顯示單詞後,按下 [0] 插入空<br/>格。若未顯示正確的單詞,請從顯示<br/>的清單中選取替代單詞。</li> </ol> |          | 2. 向左或向右捲動選擇注音。                      |
|      |                                                                                                    |          | 3. 按下確認鍵。                            |
|      |                                                                                                    | 注音符<br>號 | <ol> <li>有下捲動,直到出現您想要的字元。</li> </ol> |
|      |                                                                                                    |          | 5. 按下英數字元鍵以輸入對應的字元。                  |
|      | [77] 按住 [ <b>*</b> ],然後選擇隱藏單詞列表                                                                             |          | 6. 完成後, 按下 <返回> 便會回到文字               |
|      | し 以隠藏字詞建議。                                                                                                  |          | 輸入欄。                                 |
| 數字   | 按下相應的英數字元鍵輸入數字。                                                                                             |          | 按住 [*],然後選擇新增短語新                     |
|      | 在英文或中文輸入模式中,您可<br>以透過按住相應的英數字元鍵輸                                                                            |          | └└── 増字句。                            |
|      |                                                                                                    |          |                                      |
|      | 入數字。                                                                                                    |          |                                      |

模式

功能

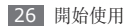

| 模式   | 功能                                                                                                    | 模式       | 功能                                                                                                    |
|------|----------------------------------------------------------------------------------------------------|----------|----------------------------------------------------------------------------------------------------|
| 繁體拼音 | <ol> <li>按下相應的英數字元鍵輸入拼音。</li> <li>向左或向右捲動選擇拼音。</li> <li>按下確認鍵。</li> <li>向下捲動,直到出現您想要的字元。</li> <li>按下英數字元鍵以輸入對應的字元。</li> <li>完成後,按下 &lt;<b>返回</b>&gt; 便會回到文字輸入欄。</li> <li>按在 [*],然後選擇新增短語新增<br/>字句。</li> </ol> | 繁體筆<br>畫 | <ol> <li>按下[1]到[5]輸入筆劃。若不確定要輸入的筆劃;按下[6]。隨即會插入一個預留位置。</li> <li>按下確認鍵。</li> <li>向下捲動,直到出現您想要的字元。</li> <li>按下英數字元鍵以輸入對應的字元。</li> <li>完成後,按下 &lt;返回&gt; 便會回到文字輸入欄。</li> <li>按住[*],然後選擇新增短語新增字句。</li> </ol> |
|      |                                                                                                    | 韓文       | 選擇適當的虛擬按鍵,直到螢幕上顯示<br>想要使用的字元;透過將  、•和一加<br>以整合來輸入母音。                                                                                                    |

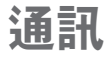

## 通話

瞭解如何使用通話功能,諸如撥打和接聽電話,通話 期間使用可用的選項,或自訂及使用通話相關功能。

### > 撥打和接聽通話

### 撥打電話

1 在「待機」模式中,輸入區域號碼和電話號碼。

2 按下 [一] 撥號。

3 若要結束通話,按下[]。

- ∕ 使用電話簿儲存常用號碼。▶ 第 51 頁
  - 若要快速撥打通訊記錄,以重撥最近撥打的號 碼,按下[一]。
    - 若要快速撥打上次撥打的電話號碼,按住 [一]。

#### 接聽來電

- / 收到來電時,按下[--]。
  - 手機響鈴時,按下音量鍵以調整音量,或按住音量鍵下鍵到鈴聲靜音。 當通話中另一個門號來電時,接聽後手機會將自動將原來通話切斷。
- 2 若要結束通話,按下[]。

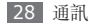

#### 拒絕來電

收到來電時,按下[つ]。來電者會聽到繁忙音。 您還可以透過按下 <**拒絕>** 並選擇訊息,使用拒絶訊 息來拒絶電話。

- 可以設定自動拒絶來電的號碼清單。
  - ▶ 第 31 頁
  - 若要建立或編輯拒絶訊息,在「功能表」模式中,選擇設定→應用程式設定→通話→
     全部通話→拒絶訊息。

#### 撥打國際長途電話

- / 在「待機」模式中,按住 [0] 加入002 或+符號。
- 2 輸入要撥打的完整號碼(國家代碼、區號和手機號 碼),然後按下[一]撥打該號碼。
- 可以變更爲其他前置碼。在「功能表」模式中, 選擇設定 → 應用程式設定 → 通話 → 國際前 置碼。

### > 使用耳機

將提供的耳機插入多功能插孔,即可撥打和接聽電 話:

- 若要重撥最後撥打的電話,按下耳機按鈕,然後按 住。
- 若要接聽電話,按下耳機按鈕。
- 若要結束通話,按下耳機按鈕。

### > 在語音通話中使用選項

在語音通話中可使用下列選項:

- 若要調校通話音量,按下音量鍵。
- 若要啓動揚聲器功能,按下確認鍵 → **是**。
- 在嘈雜環境中使用揚聲器功能,您可能很難聽清 楚某些通話內容。爲了達到更好的音頻效果,請 使用正常手機模式。

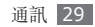

- · 若要開啓「悄悄話」模式,以便您小聲說話時對方 也能聽到,按下 <選項> → 開啟悄悄話模式。
- 若要關閉話筒使其他人無法聽到,按下 <選項> → 靜音。
- 若要使用某些應用程式,按下 <選項> → 應用程 式。
- 若要使用服務供應商提供的各種其他服務,如果您的RUIM 卡支援該服務,按下 <選項>→ UTK。
- 若要作爲群組傳送 DTMF(雙音多頻)聲音,按下
   (選項>→ 傳送 DTMF。DTMF 聲音是按下數字鍵時,手機音頻撥號的聲音。
- 若要保留通話,按下 [**一**]。若要擷取已保留通 話,再次按下 [**一**]。
- 若要撥打第二通電話,先保留第一通電話,然後再 撥打新號碼。

- 若要接聽另一來電,在來電插撥音響起時按下[一]。
   手機會自動保留第一個通話。您必須選購來電插撥 服務以使用本功能。
- 按下 [**一**] 可在兩則通話間切換。
- 若要在 CDMA 網路中進行三方通話,請撥打第二個 電話,並在連接到第二方時按下[一]。您必須訂 用多方通話服務,以便使用本功能。
- 若要在 GSM 網路中進行多方通話(電話會議), 請撥打或接聽另一個電話,並在連接到第二方時按 下 <選項>→電話會議。重覆該項操作,以便加 人更多方。您必須訂用多方通話服務,以便使用本 功能。

#### > 檢視和撥打未接來電

手機螢幕上會顯示未接來電。

/ 按下 <查看>。

- 2 捲動至想要撥打的未接來電。
- 3 按下 [一] 撥號。

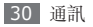

### > 使用附加功能

您可以使用各種其他通話相關功能,諸如自動拒絶、 來電轉接或限制。

#### 設定自動拒絕

使用自動拒絶來自動拒絶某些號碼的來電。若要啓動 自動拒絶來電,並設定拒絶清單:

- / 在「功能表」模式中,選擇設定→應用程式設定 →通話→全部通話→拒絕列表。
- 2 輸入要拒接的號碼。
- 3 按下 <選項> → 儲存。

#### 撥打虛擬來電

當您想退出會議或會談時,可以啓動虛擬來電。

若要撥打虛擬來電,在待機模式下按住瀏覽鍵下鍵。 在指定時間長度後會收到虛擬來電。

✓ 可以更改虛擬來電前的延遲時間。在「功能表」 模式中,選擇設定 → 應用程式設定 → 通話 → 虛擬來電 → 虛擬來電時間。

可以透過播放錄音使虛擬來電顯得更爲真實。若要 錄音:

- *[* 在「功能表」模式中,選擇設定→應用程式設定 →通話→虛擬來電→虛擬來電語音。
- 2 捲動至虛擬來電語音。
- 3 按下 <選項> → 編輯。

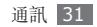

- 4 按下 <錄製> 開始錄製。
- 5 對著話筒説話。
- 6 說完後,按下瀏覽鍵下鍵。

#### 設定來電轉接

來電轉接是一種網路功能,用於將來電傳送到指定的 另一號碼。您可設定此功能,分别用於您無法接聽通 話時的幾種情況,諸如您正在接聽手機,或您不在服 務地區。

- 在「功能表」模式中,選擇設定→應用程式設定
   → 通話→ CDMA 網路服務或 GSM 網路服務→
   來電轉接。
- 選擇某一情況。
- 3 對於 CDMA 網路,選擇有效,然後按下 <通話>。
- 4 按照服務供應商的指示操作。

#### 設定通話限制

通話限制是一種網絡功能,用於限制某些類型的通 話,避免他人用您的手機撥打電話。

- 在「功能表」模式中,選擇設定→應用程式設定
   → 通話→ CDMA 網路服務或 GSM 網路服務→
   通話限制。
- 2 選擇要限制的通話類型。
- 3 對於 CDMA 網路,根據所選的通話類型選擇 開啟、開啟/提示或開啟/無提示。
- 4 輸入通話限制密碼,然後按下 <確定>。

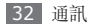

#### 設定來電插撥

來電插撥是一種網路功能,用於您處於通話時提醒其 他來電。本功能僅用於語音通話。

- 在「功能表」模式中,選擇設定→應用程式設定
   → 通話→ CDMA 網路服務或 GSM 網路服務→
   來電插撥。
- 2 對於 CDMA 網路,選擇有效,然後按下 <通話>。
- 3 按照服務供應商的指示操作。

### 通話記錄

瞭解如何檢視及管理已撥電話、已接來電、未接來電 及已傳送或已接收訊息的記錄。

### > 檢視通話及訊息記錄

可以檢視依類型篩選的通話及訊息記錄。您的手機最 多儲存 200 個已撥通話、200 個未接通話、200 個 已接通話和 200 條已接收或已傳送訊息的紀錄。

- 1 在「功能表」模式中,選擇記錄。
- 2 選擇記錄類型。
- 3 選擇記錄,檢視其詳細資料。
- 從詳細資料檢視表中,可撥打號碼,傳送訊息至號碼,或將號碼加入電話簿或拒絕清單。

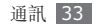

### > 檢視通話時間

您可以檢視通話的時間資料,例如上一通電話的時間 長度與所有通話的總時間長度。

1 在「功能表」模式中,選擇記錄。

2 選擇通話時間或數據通話時間。

】若要重設記錄,按下 **<刪除>**。

# 資訊統計

瞭解如何檢視每月通話、已傳送或接收的訊息和資料 的統計。

- ] 在「功能表」模式中,選擇管理目錄→資訊統計 →月份選項。
- 2 如果已選擇其他月,輸入時間段,然後按下 <查看>。

3 選擇類型以檢視統計。

| 選項         | 功能                           |
|------------|------------------------------|
| 通話統計       | 檢視已撥打或已接收電話的統計。              |
| 訊息統計       | 檢視已傳送或已接收的文字訊息<br>的統計。       |
| 資料資訊<br>統計 | 檢視已透過 WAP 連線傳送或接收<br>的資料的統計。 |

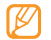

若要重設記錄,按下 <選項> → 重設或重設 所有。

# 訊息

瞭解如何建立和傳送文字 (SMS) 或電子郵件訊息, 以及如何檢視或管理傳送或接收的訊息。

在本地服務地區傳送或接收訊息,可能產生附加費用。如需詳細相關資料,請聯絡您的服務供應商。

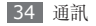

### > 傳送文字訊息

- 1 在「功能表」模式中,選擇訊息→新增訊息。
- <sup>1</sup> 輸入號碼。
  - 可以透過按下 **<選項> → 新增收件者**,從電話 簿、群組或最近聯繫人中選擇一個號碼。
- 3 向下滾動,輸入訊息文字。
- 4 按下 <選項> → 傳送來傳送訊息。
  - •如果您不立即傳送訊息,可以將其儲存在草稿 資料夾以供日後使用。
    - 如果在傳送訊息期間發生錯誤,會將其儲存在 寄件匣,您可以嘗試稍後重新傳送。
    - 成功傳送訊息後,會將其儲存在寄件備份。

### > 設定電子郵件帳戶及設定

除服務供應商預先定義的電子郵件帳户以外,還可以 新增個人電子郵件帳户。此外,也可增加自己的連線 設定以使用電子郵件服務。

#### 設定電子郵件帳戶

- [ 在「功能表」模式中,選擇訊息 → 設定 → 電子 郵件 → 郵件帳號。 若要關於設定電子郵件帳户獲得幫助,選擇電子郵 件建立精靈。
- 2 按下 <選項> → 新增 → <是>。
- 3 選擇電子郵件服務或其他郵件帳號。

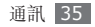
4 透過以下螢幕自訂帳户的設定。

設定選項可能有所不同,視您在步驟 3 中選擇 的帳户選項而定。

| 選項                     | 功能                         |
|------------------------|----------------------------|
| 帳號名                    | 輸入帳户名稱。                    |
| 電子郵件地址                 | 輸入電子郵件地址。                  |
| 電子郵件密碼                 | 輸入密碼。                      |
| SMTP 伺服器               | 輸入 SMTP 伺服器(外寄<br>伺服器)的位址。 |
| SMTP 連接埠               | 輸入 SMTP 伺服器的連接<br>埠號碼。     |
| SMTP 用户帳號              | 輸入使用者名稱。                   |
| 安全連接                   | 選擇 SMTP 伺服器的安全<br>性通訊協定。   |
| POP3 伺服器/<br>IMAP4 伺服器 | 輸入傳入伺服器的位址。                |

| 選項         | 功能            |
|------------|---------------|
| POP3 連接埠/  | 輸入傳入伺服器的連接埠   |
| IMAP4 連接埠  | 號碼。           |
| 相同的帳號和     | 對於傳入伺服器,選擇使用  |
| 密碼         | 相同的 ID 和密碼。   |
| 它人油拉       | 選擇傳入伺服器的安全性通  |
| 女主理按       | 訊協定。          |
| APOP 登錄(僅  | 選擇使用經驗證的 POP, |
| POP3 連接埠)  | 以增加安全性。       |
| IMAP4 接收電  | 選擇是否僅擷取新電子郵   |
| 子郵件選(僅     | 件,或選擇是否擷取全部電  |
| IMAP4 伺服器) | 子郵件。          |
| 包括附件(僅     | 選擇是否擷取新電子郵件   |
| IMAP4 伺服器) | 的附件。          |

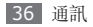

- 5 完成後,按下 **<是>**。
- 6 選擇要使用的帳户。

#### 設定電子郵件設定

- *i* 在「功能表」模式中,選擇訊息→設定→電子 郵件→電子郵件設定。
- 2 按下 <選項> → 新增。
- 3 自訂網路設定。

| 選項          | 功能            |
|-------------|---------------|
| 設定名稱        | 輸入設定的名稱。      |
| 接入點名稱       | 輸入存取點名稱。      |
| 端對端通話<br>號碼 | 輸入 PPP 撥號號碼。  |
| 端對端用<br>户名  | 輸入 PPP 使用者名稱。 |

| 選項            | 功能          |
|---------------|-------------|
| 端對端密碼         | 輸入 PPP 密碼 ∘ |
| 端對端密碼<br>援權類型 | 選擇驗證類型。     |
| 代理伺服器         | 啓動或停用代理伺服器。 |
| 進階設定          | 設定代理伺服器的設定。 |

分成時,按下 <儲存>或按下 <選項>→儲存。
 選擇使用的連線模式。

#### > 傳送電子郵件訊息

*i*在「功能表」模式中,選擇訊息→新增電子郵件。

2 輸入電子郵件位址。 可以透過按下 <選項> → 新增收件者,從電話

簿、群組或最近聯繫人中選擇一個電子郵件位址。

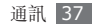

- 3 向下捲動並輸入主旨。
- 4 向下捲動,輸入電子郵件文字。
- 5 按下 <選項> → 新增多媒體,然後附加檔案。 可以從檔案清單選擇檔案,或拍攝相片、影片或錄 製聲音片段。
- 6 按下 <選項> → 傳送以傳送訊息。

#### > 檢視訊息

已接收、傳送或儲存的訊息會自動分類儲存至下列訊 息資料夾。

- 收件匣:已接收的文字訊息。
- **電子郵件收件匣**:接收的電子郵件訊息。
- 草稿匣:儲存供日後使用的訊息。
- 寄件備份:已傳送訊息。

- 寄件匣:目前正在傳送或等候傳送的訊息。
- PUSH 訊息:來自網路伺服器的 PUSH 訊息。
- **垃圾訊息匣**:垃圾訊息。

#### 檢視文字訊息

- [] 在「功能表」模式中,選擇訊息,然後選擇訊息資料夾(收件匣或寄件備份)。
- 2 選擇文字訊息。

在訊息資料夾中,按下 <選項> 以使用以下選項:

- 若要回覆訊息,選擇回覆經由。
- 若要將訊息轉寄其他人,選擇轉發。
- 若要删除訊息,選擇**刪除**。
- •若要備份訊息,選擇備份簡訊。
- 若要將訊息移至已建立的資料夾,選擇移動到我 的資料匣。您還可以將訊息移至 SIM 卡或 RUIM 卡,以單獨管理重要的訊息。

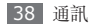

- 若要將訊息移動或複製到手機或 SIM 卡或 RUIM 卡,選擇移動到或複製到。
- 若要按清單選項檢視訊息,選擇排序。
- 若要儲存訊息中的號碼,選擇新增到電話簿。
- •若要將號碼或文字註册到垃圾訊息,選擇**封鎖經** 由。
- •若要防止訊息被意外删除,選擇**保護開**。

#### 檢視電子郵件訊息

- *1* 在「功能表」模式中,選擇訊息→電子郵件收件匣。
- 2 選擇電子郵件帳户。
- 3 按下 <選項> → 下載。
- 4 選擇電子郵件或標題。
- 5 如果選擇了標題,按下 <取回> 以檢視電子郵件 正文。

## > 收聽語音信箱訊息

如果已設定將未接來電轉接到語音信箱,來電者可在 您未接聽來電時留下語音訊息。若要進入語音信箱, 並聽取語音留言:

- ] 在「待機」模式中,按住[1]。
- 2 按照語音信箱的指示操作。

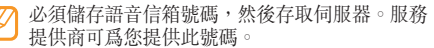

## > 使用訊息範本

瞭解如何建立和使用文字範本以快速且簡單地建立新 訊息。若要建立文字範本:

- 1 在「功能表」模式中,選擇訊息 → 範本。
- 2 按下 <選項> → 新增開啓新範本視窗。

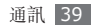

3 輸入文字並按下確認鍵。

現在就可以在建立文字或電子郵件訊息時,使用範本 選項在文字欄位中插入文字範本。

## > 建立資料夾以管理訊息

瞭解如何根據偏好及需要,建立資料夾以管理訊息。

- 在「功能表」模式中,選擇訊息→我的資料匣。
   按下 <新增>。
- 3 輸入新資料夾名稱,然後按下確認鍵。

現在可以將重要訊息從訊息資料夾移到自訂資料夾, 以方便管理並避免意外删除。

# > 傳送 SOS 訊息

遇到緊急事故時,可透過傳送 SOS 訊息到指定收件 人以求助。

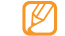

視所在地區而定,本功能可能無法使用。

- [] 在「功能表」模式中,選擇訊息→設定→SOS 訊息→傳送選項。
- 2 向左或向右捲動至開以開啓 SOS 傳訊功能。
- 3 選擇收件者來開啓收件人清單。
- 4 輸入收件人號碼,並按下確認鍵。 可以透過按下 <選項>,從電話簿、群組或最近聯 繫人中選擇一個號碼。
- 5 向下捲動至重複,然後向左或向右捲動以選擇重複 傳送 SOS 訊息的次數。

6 按下 <儲存> → <是>。

若要傳送 SOS 訊息,必須闔上手機。請按下音量 鍵 4 次。

傳送 SOS 訊息後,會立即暫停手機的所有功 能,直到按下[つ]。

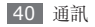

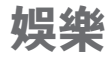

# 相機

V

瞭解如何拍攝和檢視相片及影片。可拍攝解析度高達 1600 x 1200 像素(2M 像素)的相片,和解析度高 達 176 x 144 像素的影片。

# > 拍攝相片

/ 在「待機」模式中,按下 [@] 開啓相機。

- 相機介面只在螢幕縱向時出現。
- 相機在指定的期間内未使用,即會自動關閉。
- 視拍攝場景或拍攝條件而定,記憶體容量可能不同。

2 將鏡頭瞄準目標,進行各項必要調整。

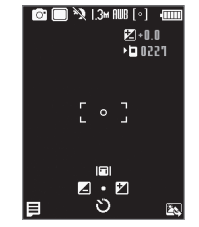

| 按鍵  | 功能                                                                               |
|-----|----------------------------------------------------------------------------------|
| 瀏覽鍵 | <ul> <li>左鍵/右鍵:設定曝光數值。</li> <li>上鍵:更改取景器模式。</li> <li>下鍵:選擇相機拍照前的延遲時間。</li> </ul> |
| 音量鍵 | 縮放焦距。(解析度為 1600<br>x1200 時,您無法縮放。)                                               |

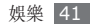

| 按鍵     | 功能            |
|--------|---------------|
| <=>    | 自訂相機設定。       |
| < 23.> | 檢視上次拍攝的相片。    |
| 1      | 切換至攝影機。       |
| 2      | 更改拍攝模式。       |
| 3      | 選擇相機拍照前的延遲時間。 |
| #      | 更改取景器模式。      |

3 按下 < <sup>(D)</sup> > 或確認鍵拍攝相片。 相片會自動儲存。

拍攝相片後,按下 < 四> 可檢視拍攝的相片。

- 若要檢視更多相片,向左或向右捲動。
- 若要寄照片,可透過電子郵件或藍牙無線功能,按
   下<三>→ 傳送經由→選項。

- 若要删除相片,按下 < 三> → 刪除。
- 若要將相片設定為桌布或來電圖片,按下 < > → 設為。
- 若要順時針旋轉相片,按下 < □> → 旋轉。
- 若要編輯相片,按下 < 三> → 編輯。
- 若要列印相片,按下 < 三> → 經由藍牙列印。
- 若要啓動投影片放映,按下 < ■> → 連續播放。
- 若要檢視相片詳細資料,按下 < ■> → 查看詳情。

#### > 連續拍攝相片

您可以輕鬆地連續拍攝移動目標的相片。這對拍攝玩 遊戲或運動中的小孩十分好用。

- 1 在「待機」模式中,按下[1] 開啓相機。
- 2 按下 < ≡ > → 拍攝模式 → 連續拍攝。

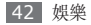

- 3 進行所有必要的調整。
- 4 按住[13] 或確認鍵。相機最多可連續拍攝 9 張相 片,直到您鬆開按鍵。

## > 拍攝馬賽克相片

您可以拍攝多個影像並自動將其組合為一個馬賽克。

- / 在「待機」模式中,按下[@]開啓相機。
- 2 按下 < ≡ > → 拍攝模式 → 矩陣拍攝。
- 3 捲動至影像配置並按下確認鍵。
- 4 進行所有必要的調整。
- 5 按下 [1] 或確認鍵拍攝每個片段的相片。

# > 拍攝帶有裝飾相框的相片

/ 在「待機」模式中,按下 [@] 開啓相機。

- 2 按下 < >> → 拍攝模式 → 相框拍攝。
- 3 捲動至相框並按下確認鍵。
- 4 進行所有必要的調整。
- 5 按下 [1] 或確認鍵拍攝相片並自動套用裝飾相 框。

# **〉**用夜間拍攝模式拍攝相片

在光線不足的情況下,您可以使用曝光設定預設值來 拍攝相片。

- 1 在「待機」模式中,按下[1] 開啓相機。
- 2 按下 < ■> → 夜間 → 開。

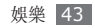

- 3 進行所有必要的調整。
- 4 按下[□] 或確認鍵,使用預設曝光設定拍攝相 片。

## > 自訂相機設定

拍照前,先按下 <圓> 存取以下選項:

| 選項   | 功能                        |
|------|---------------------------|
| 模式   | 切換至攝影機。                   |
| 拍攝模式 | 更改拍攝模式。                   |
| 夜間   | 設定是否要使用夜間拍攝模式。            |
| 解析度  | 更改解析度選項。                  |
| 白平衡  | 根據光源條件,進行顏色平衡調整。          |
| 測光   | 選擇曝光測量類型。                 |
| 效果   | 套用特殊效果,例如深褐色、黑白或<br>負片色調。 |

| 選項  | 功能      |
|-----|---------|
| 快捷鍵 | 快捷鍵説明。  |
| 設定  | 更改相機設定。 |

拍照前,按下 <圓> → 設定存取以下設定:

|       | 設定    | 功能                               |
|-------|-------|----------------------------------|
|       | 畫質    | 設定相片畫質等級。                        |
|       | 取景器模式 | 顯示預覽螢幕的導向線。                      |
|       | 快門聲音  | 設定相機快門在拍照時發出聲音。                  |
|       | 檢視    | 設定相機顯示已拍攝的影像。                    |
| ,<br> | 預設儲存  | 如果記憶卡已插入手機,請選擇儲<br>存已拍攝相片的記憶體位置。 |

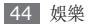

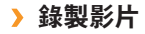

*1* 在「待機」模式中,按下 [☎] 開啓相機。

 <u>2</u> 按下 < □> → **模式** → **攝影機**以切換至攝影機。

 *3* 將鏡頭瞄準目標,進行各項必要調整。

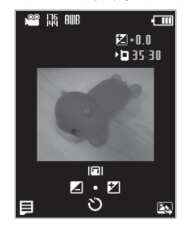

| 按鍵    | 功能                                                                                   |
|-------|--------------------------------------------------------------------------------------|
| 瀏覽鍵   | <ul> <li>左鍵/右鍵:設定曝光數值。</li> <li>上鍵:更改取景器模式。</li> <li>下鍵:選擇相機開始錄製影片前的延遲時間。</li> </ul> |
| 音量鍵   | 縮放焦距。                                                                                |
| < 3   | 自訂攝影機設定。                                                                             |
| < 🖾 > | 檢視上次錄製的影片。                                                                           |
| 1     | 切換至相機。                                                                               |
| 3     | 選擇相機開始錄製影片前的延遲<br>時間。                                                                |
| #     | 更改取景器模式。                                                                             |

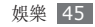

- 4 按下 [1] 或確認鍵開始錄製。
- 5 按下 <■> 或 [6] 可停止錄製。 影片會自動儲存。

錄製影片後,按下 < 四> 可檢視已錄製影片。

- 若要播放影片,按下確認鍵。播放期間,按下確認 鍵可暫停或再次播放。
- 若要檢視更多影片,請向左或向右捲動。
- 若要寄影片,可透過電子郵件或藍牙無線功能,按下
   下
   → 傳送經由→選項。
- 若要删除影片,按下 < 三> → 刪除。
- 若要檢視影片詳細資訊,按下 < 三> → 查看詳情。

## > 自訂攝影機設定

錄製影片前,按下 <圓> 存取以下選項:

| 選項  | 功能                        |
|-----|---------------------------|
| 模式  | 切換至相機。                    |
| 白平衡 | 根據光源條件,進行顏色平衡調整。          |
| 效果  | 套用特殊效果,例如深褐色、黑白或<br>負片色調。 |
| 快捷鍵 | 快捷鍵説明。                    |
| 設定  | 更改攝影機設定。                  |

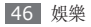

錄製影片前,按下 <三> → 設定存取以下設定:

| 選項    | 功能                               |
|-------|----------------------------------|
| 畫質    | 設定影片畫質等級。                        |
| 錄音    | 開啓或關閉音訊。                         |
| 取景器模式 | 更改取景器模式。                         |
| 預設儲存  | 如果記憶卡已插入手機,請選擇儲<br>存已錄製影片的記憶體位置。 |

# **音樂播放器**

瞭解如何使用音樂播放器時聆聽喜愛的音樂。音樂播 放器支援以下格式:mp3,aac,m4a。

#### > 將音樂檔案加入手機

先將檔案傳輸至手機或記憶卡:

- 從 WAP 下載。▶ 第 57 頁
- 使用選購的 Samsung Kies,從電腦下載。
   ▶ 第 63 頁
- •透過藍牙接收。▶ 第62頁
- 複製到記憶卡。▶ 第 63 頁

## > 播放音樂

將音樂檔案傳輸至手機或記憶卡後:

- *1* 在「功能表」模式中,選擇**音樂播放器**。
- 2 選擇音樂類別 → 音樂檔案。

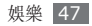

#### 3 使用下列按鈕控制播放:

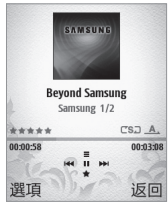

| 按鍵  | 功能              |
|-----|-----------------|
| 確認  | 暫停播放;再次按下可繼續播放。 |
| 音量鍵 | 調整音量。           |

| 按鍵  | 功能                                                                                                    |
|-----|----------------------------------------------------------------------------------------------------|
| 瀏覽鍵 | <ul> <li>上鍵:存取檔案清單。</li> <li>下鍵:爲目前的音樂評分。</li> <li>左鍵:返回上一個;在檔案中倒轉<br/>(按住)。</li> <li>右鍵:跳到下一個;在檔案中快轉<br/>(按住)。</li> </ul> |

#### > 建立播放清單

- *[*在「功能表」模式中,選擇**音樂播放器 → 播放** 清單。
- 2 按下 <選項> → 新增。
- 3 輸入新播放清單的標題,並按下 <選項>→儲存。

#### 4 選擇新播放清單。

- 5 按下 **< 選項 >** → 增加音樂。
- 6 選擇要加入的檔案並按下 <新增>。

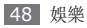

# > 自訂音樂播放器設定

- 1 在「功能表」模式中,選擇音樂播放器。
- 2 選擇 <選項> → 設定。
- 3 調整下列設定,以便自訂音樂播放器:

| 選項     | 功能                          |
|--------|-----------------------------|
| 重複模式   | 更改重播模式(關閉、重播該<br>檔或重播所有檔案)。 |
| 隨機     | 啓動「隨機播放」模式。                 |
| 音樂自動關閉 | 設定停止播放的時間。                  |
| 音樂功能表  | 選擇要顯示於音樂庫畫面的音<br>樂類别。       |

4 完成後,按下 <儲存>。

# 遊戲及其他

瞭解如何使用 Java 技術的遊戲與應用程式。

列 視手機軟體而定,可能不支援下載 Java 遊戲或 應用程式。

# > 下載遊戲或應用程式

- [] 在「功能表」模式中,選擇遊戲及其他→Java 下載樂園。
- 2 搜尋遊戲或應用程式,然後下載至手機。

# > 玩遊戲或啟動應用程式

- ] 在「功能表」模式中,選擇遊戲及其他→記憶體 位置→遊戲及其他。
- 2 從清單中選擇遊戲或應用程式,並依照螢幕上的 指示操作。

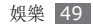

## > 使用 Google 地圖服務

☐ 在「功能表」模式中,選取遊戲及其他 → 手機記 載體 → 遊戲及其他 → Google Maps。

2 依照螢幕上的指示進行操作。

- 可用遊戲或應用程式可能視您所在地區而定。
  - 遊戲或應用程式的控制和選項可能有所不同。
  - 第一次使用 GPS 定位會耗時較久時間,約
     5-10 分鐘,視所在地形地物與天候環境而定;如逾時無法定位完成,請退出程式後再重新執行程式。
  - GPS 圖資使用時,會産生網路傳輸費用,請 斟酌使用該服務。

 當您開啓 Google Maps,手機會啓動全球定位 系統 (GPS) 接收器.如欲接收到更好的 GPS 訊號,請不要在以下情況下使用:

- 在建築物之間、在隧道或地下通道中,或在 建築物内
- 在惡劣天氣條件下
- 在高電壓或高電磁場附近
- 在有防曬隔熱膜的車輛内

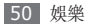

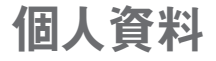

## 電話簿

瞭解如何建立和管理在手機的記憶體或 SIM、RUIM 卡上儲存的個人或商務聯絡人清單。您可以儲存名 稱、手機號碼、住家電話號碼、電子郵件地址以及更 多有關聯絡人的資訊。

## > 建立聯絡人

最多可在手機記憶體中儲存 2,000 個聯絡人。視您的 卡類型而定,您最多可儲存到 SIM 或 RUIM 卡的聯 絡人數可能不同。

1 在「待機」模式中,選擇電話簿。

2 按下 <選項> → 新增聯絡人。

- 3 選擇記憶體位置(若有需要)。
- 4 輸入聯絡人資料(若有需要)。
- 如果要將聯絡人儲存在 SIM 或 RUIM 卡上,可 以僅儲存聯絡人的名稱和電話號碼。
- 5 按下 <選項> → 儲存以新增聯絡人至記憶體。

您亦可從撥號螢幕建立聯絡人。

- 1 在「待機」模式中,輸入電話號碼。
- 2 按下 <選項> → 儲存。
- 3 選擇記憶體位置(若有需要)。
- 4 輸入聯絡人資料。
- 5 按下 <選項> → 儲存以新增聯絡人至記憶體。

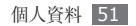

## > 尋找聯絡人

- 1 在「待機」模式中,選擇電話簿。
- 2 輸入想要尋找的名字第一個字母。
- 3 在聯絡人清單中選擇聯絡人的名字。
- ☑ 找到聯絡人後,您可以:
  - ڬ 透過按下 [一] 呼叫該聯絡人。
    - •透過按下「確認」鍵編輯聯絡人資訊。

# > 設定快速撥號號碼

- 1 在「待機」模式中,選擇電話簿。
- 2 捲動至要爲其指派號碼的聯絡人。
- 3 按下 <選項> → 管理聯絡人 → 新增到快速撥號。

- 4 選取想設定的快速撥號號碼。 此時,聯絡人便已儲存至快速撥號號碼。
- 現在,可在「待機」模式中,按住指派的快速撥號號碼,打電話給此聯絡人。

# > 建立名片

- 1 在「待機」模式中,選擇電話簿。
- 2 按下 <選項> → 我的名片。
- 3 輸入自己的個人資料。
- 4 按下「確認」鍵。
- 可以透過附加到訊息或電子郵件來傳送名片,或 者通過藍牙無線功能來轉送名片。

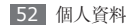

## > 建立聯絡人群組

透過建立聯絡人群組,您可以管理多個聯絡人,並傳送訊息或電子郵件給整個群組。首先建立一個群組。 您可以最多建立 10 個群組,全部最多可包含 2,000 個聯絡人。

- 1 在「待機」模式中,選擇電話簿。
- 2 向左或向右捲動至**群組**。
- 3 按下 <選項> → 建立群組。
- 4 輸入群組名稱,然後按下確認鍵。
- 5 捲動至新群組,然後按下 <選項> → 分組設定。
- 6 若要設定群組圖片,請按下確認鍵並選擇記憶體位置(若有需要)→影像類別→影像。

- 7 若要設定群組鈴聲,請按下確認鍵並選擇記憶體位置(若有需要)→ 鈴聲類別→ 鈴聲。
- 8 按下 <選項> → 儲存。

#### > 複製或移動聯絡人

- 1 在「待機」模式中,選擇電話簿。
- 2 捲動至聯絡人。
- 3 按下 <選項> → 管理聯絡人。
- 4 選擇複製或移動選項(從手機至 SIM 或 RUIM 卡,或從 SIM 或 RUIM 卡至手機)。

## 日曆

瞭解如何建立和管理每日、每周或每月事件,並設定 鬧鍾來提醒您重要的事件。

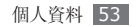

#### > 建立事件

1 在「功能表」模式中,選擇管理目錄 → 日曆。

2 按下 <選項> → 新增 → 事件類型。

3 按要求輸入事件詳情。

4 按下 <儲存>,或按下 <選項> → 儲存。

#### > 檢視活動

若要更改日曆檢視方式:

- 1 在「功能表」模式中,選擇管理目錄 → 日曆。
- 2 按下 <選項> → 查看方式 → 按日查看、按週查 看、或按月查看。

在週和月檢視方式下,已排程活動的天由著色的指 示標誌表示(藍色:約會,綠色:記念日,橘色: 重要,黄色:私人)。 若要檢視特定日期的事件:

1 在「功能表」模式中,選擇管理目錄 → 日曆。

- 2 選擇日曆上的日期。
- 若要透過手動輸入某日以移至特定的天,按下 <選項> → 轉到 → 轉到日期,輸入日期,然後按 下<轉到日期>。

若要移到今天,按下 <選項> → 轉到 → 到今天。

3 選擇事件,檢視其詳細資料。

若要依照類型檢視事件:

1 在「功能表」模式中,選擇管理目錄 → 日曆。

2 按下 <選項> → 事件列表 → 事件類型。

3 選擇活動,檢視其詳細資料。

#### > 停止事件鬧鐘

若爲日曆事件設定鬧鐘,則鬧鈴會在特定的時間響起。若要停止鬧鐘,按下 <確認>。

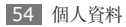

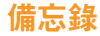

瞭解如何記錄要儲存且日後檢視的重要資訊。

## > 建立備忘錄

/ 在「功能表」模式中,選擇管理目錄 → 備忘錄。

- 2 按下 <選項> → 新增。
- 3 輸入備忘錄文字。
- 4 按下「確認」鍵。

## > 檢視備忘錄

- ] 在「功能表」模式中,選擇管理目錄 → 備忘錄。
- 2 選擇備忘錄,檢視其詳細資料。
- 透過按下 <選項> → 傳送經由 → 選項,可將備
   忘錄傳送給其他人。

錄吾機

瞭解如何操作手機的錄音機功能。您可設定語音備忘 錄作爲通話或鬧鍾鈴聲。

#### > 錄製語音備忘錄

1 在「功能表」模式中,選擇管理目錄 → 錄音機。

- 2 按下「確認」鍵開始錄製。
- 3 對著話筒説話。
- 4 說完後,按下瀏覽鍵下鍵。 手機會自動儲存備忘錄。
- 5 若要錄製更多語音備忘錄,按下瀏覽鍵上鍵並重 複步驟 2-4。

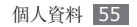

## > 播放語音備忘錄

- 1 在「功能表」模式中,選擇管理目錄→錄音機。
- 2 按下 <選項> → 轉到個人檔案,以進入語音備忘錄清單。
- 3 選擇語音備忘錄。
- 4 使用下列按鈕控制播放:

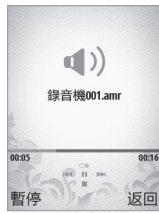

| 按鍵  | 功能                                            |
|-----|-----------------------------------------------|
| 確認  | 暫停播放;再次按下可繼續播放。                               |
| 音量鍵 | 調整音量。                                         |
|     | • 左鍵:返回上一個;在檔案中倒轉<br>(按住)。                    |
| 瀏覽鍵 | <ul> <li>右鍵:跳到下一個;在檔案中快轉<br/>(按住)。</li> </ul> |
|     | • 下鍵:停止播放。                                    |

## **> 將語音備忘錄設爲鈴聲**

您可設定語音備忘錄作爲來電鈴聲或鬧鍾鈴聲。

- 1 在「功能表」模式中,選擇管理目錄 → 錄音機。
- 2 按下 <選項> → 轉到個人檔案,以進入語音備忘錄清單。
- 3 選擇語音備忘錄。
- 4 按下 <選項> → 設為 → 鈴聲。

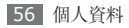

# WAP

# Qma

瞭解如何存取最愛的 WAP 網頁,以及如何將網頁加 入書籤。

瀏覽 WAP 或下載媒體可能會產生額外費用。如 需詳細相關資料,請聯絡您的服務供應商。

# > 瀏覽 WAP 網頁

[] 在「功能表」模式中,選擇 Qma 新世界 → 連接 至 Qma Lite 首頁以啓動特定的首頁。 若要存取指定的 WAP 網頁,按下 <功能表> → 連接網址,輸入 WAP 網頁的 WAP 網址 (URL) ,然後選擇轉至。

2 瀏覽 WAP 網頁。

## > 將喜愛的 WAP 網頁加入書籤

您可以將經常造訪的 WAP 網頁加入書籤以快速存 取。瀏覽 WAP 時,按下 **<功能表>→我的書籤→ <功能表>→ 增加書籤**以將目前的 WAP 網頁加入 書籤。

如果知道 WAP 網頁的 WAP 網址,可手動加入書籤。若要加入書籤:

- 1 在「功能表」模式中,選擇 Qma 新世界 → 連接 至 Qma Lite 首頁。
- 2 按下 <功能表> → 我的書籤。
- 3 按下 <功能表> → 新書籤。
- 4 輸入 WAP 網址 (URL) 和網頁標題。
  若要設定書籤資料加或建立新資料夾,選擇資料 夾下的選項。
- 5 按下 <儲存>。

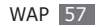

# > 自訂瀏覽器設定

- [ 在「功能表」模式中,選擇 Qma 新世界 → 連接 至 Qma Lite 首頁。
- 2 按下 <功能表> → 進階功能。
- 3 調整下列設定以自訂 WAP 瀏覽器:

| 選項     | 功能                                |
|--------|-----------------------------------|
| 字體大小   | 選擇 WAP 網頁的字體大小。                   |
| 字元編碼   | 選擇 <b>自動</b> 進行自動編碼或選擇<br>字元編碼類型。 |
| 載入圖片   | 設定是否載入 WAP 網頁的<br>圖片。             |
| 播放聲音   | 設定是否播放 WAP 網頁的<br>聲音。             |
| 阻止彈出視窗 | 設定是否封鎖 WAP 網頁的封<br>鎖彈出式視窗訊息。      |

| 選項            | 功能                                                          |
|---------------|-------------------------------------------------------------|
| 使用 Java<br>程式 | 設定是否能在 WAP 網頁下執<br>行 Java Script。                           |
| 設定虛擬滑鼠        | 設定是否要使用虛擬滑鼠。                                                |
| 設定 Cookie     | 設定是否儲存<br>Cookie;Cookie 是瀏覽<br>WAP 時發送到 WAP 伺服器<br>的一些個人資訊。 |
| 設定暫存記<br>憶體   | 設定是否儲存快取中的資訊;<br>快取是一種臨時記憶體位置,<br>儲存最近存取的 WAP 網頁<br>的資訊。    |
| 安全設定          | 設定安全性設定。                                                    |
| 清除 Cookie     | 删除手機中儲存的 Cookie。                                            |
| 清除暫存記<br>憶體   | 清除快取。                                                       |

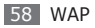

| 選項        | 功能                          |
|-----------|-----------------------------|
| 清除 URL 紀錄 | 删除您造訪過的有關 WAP 頁<br>面的記錄。    |
| 清除自動完成    | 清除已儲存的自動填充資料,例如 WAP URL 地址。 |
| 初始化       | 將 WAP 設定還原為原廠預<br>設值。       |

4 完成後,按下 **<儲存>**。

#### 使用 UTK(RUIM 應用程式工具套 件)服務

使用服務供應商提供的各種其他服務(如果您的 RUIM 卡支援該服務)。

- 1 在「功能表」模式中,選擇 Qma 新世界→ UTK。
- 2 選擇想要的服務。

# Samsung Apps

Samsung Apps 可讓您輕而易舉地直接下載許多應 用程式到您的手機。以大量的遊戲、新聞、諮詢、社 交網路、導航、健康相關的應用程式以及更多其他應 用程式爲特色,Samsung Apps 可讓您即時存取大 量的移動體驗選擇。

Samsung Apps 提供的各種最佳化的應用程式,使 手機顯得更有智慧。體驗異乎尋常的應用程式,享受 更佳的移動生活。

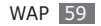

- 🤈 視所在地區而定,本服務可能無法使用。
  - 如需詳細相關資料,請造訪 www. samsungapps.com。
  - 由於是數位版權管理系統 (DRM),因此您可 能需要授權鍵才能存取從網際網路下載或通過 多媒體訊息接收的媒體項目。您可以從擁有內 容版權的網站獲得授權鍵。
- 在「功能表」模式中,選擇應用程式→ Samsung Apps。
- 2 根據需要,搜尋媒體檔案並下載到手機中。

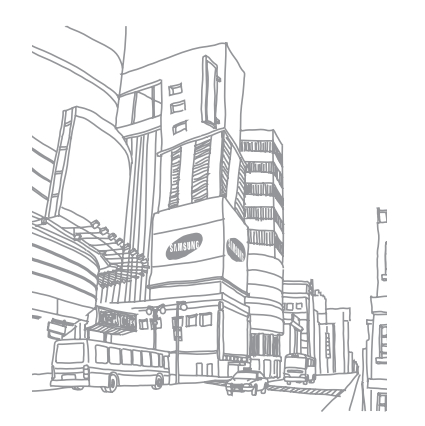

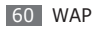

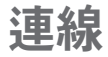

# 藍牙

藍牙是一種短距離無線通訊技術,能夠在約 10 米距 離内交換資訊,而無需實體連線。

使用藍牙傳送資訊時,無需將裝置連接起來。即使裝 置位於不同的房間,只要彼此距離不超過藍牙的接收 範圍,亦可相互交換資訊。

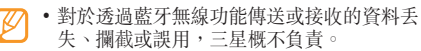

- 共享和接收資料時,確保裝置隨時皆已採取安 全措施,且屬可信任的裝置。如果裝置間存在 障礙物,有效距離可能會縮短。
- 某些裝置,尤其未經 Bluetooth SIG 測試或 核可的裝置,可能與您的手機不相容。

## > 開啟藍牙無線功能

- [] 在「功能表」模式中,選擇應用程式→藍牙→ 啟動→開啟。
- 2 若要允許其他裝置搜尋自己的手機,選擇我的手機 可見模式→開啟。

#### > 尋找其他已啟用藍牙的裝置並進行配 對

- *1* 在「功能表」模式中,選擇應用程式→ 藍牙→ 我的設備→ 搜尋新設備。
- 2 選擇一個裝置。

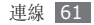

3 輸入藍牙無線功能的 PIN 碼或其他裝置的藍牙 PIN 碼(若有),然後按下 <確認>。 其他裝置的擁有者輸入相同的 PIN 碼或接受該連

線時,配對便完成。如果配對成功,手機將自動搜 尋可用的服務。

某些裝置,尤其是耳機或免持車用套件,可能有 固定的藍牙 PIN 碼(例如,0000)。如果其他 裝置有 PIN 碼,必須進行輸入。

按下 <選項>,然後使用以下選項:

- 若要瀏覽該裝置的檔案目錄,選擇瀏覽檔案。
- 若要檢查手機上可用的藍牙服務及有關該服務的資 訊,選擇服務列表。
- 若要更改裝置名稱,選擇**更名**。
- 若要讓該裝置在不經確認的情況下存取您的手機, 選擇授權設備。
- 若要結束連線並删除配對裝置,選擇刪除。

## > 通過藍牙無線功能傳送資料

- 2 從適當的應用程式或個人檔案選擇某一檔案或項 目,例如,聯絡人、日曆活動、備忘錄或媒體檔案。
- 2 按下 <選項> → 傳送經由 → 藍牙,或按下 <選項> → 傳送名片經由 → 藍牙。

#### **> 透過藍牙無線功能接收資料**

- 1 輸入藍牙無線功能的 PIN 碼並按下 <確定> (若有需要)。
- 2 按下 <是> 確認願意接收該裝置的資料(若有需要)。

接收的資料視其類型,儲存在適當的應用程式或資料 夾。例如,音樂檔或音效檔儲存到音樂資料夾或聲音 資料夾,而聯絡人儲存到電話簿。

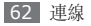

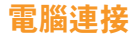

瞭解如何用選購的電腦傳輸線,在各種 USB 連接模 式下將手機連線至電腦。透過將手機連線至電腦,可 以與手機直接傳輸資料,以及使用 Samsung Kies 程式。

## > 與 Samsung Kies 連線

確保 Samsung Kies 已安裝到電腦上。您可從三星 網站 (www.samsungmobile.com) 下載該程式。

- *1* 在「功能表」模式中,選擇設定 → 手機設定 → 連接到電腦 → Samsung Kies。
- 2 按下 [ ] 返回「待機」模式。
- 3 使用可選的電腦資料纜線將手機的多功能插孔連線至電腦。
- 4 執行 Samsung Kies 並使用無線連接或複製資料和檔案。

詳情請參閱 Samsung Kies 説明。

## > 作爲大容量儲存裝置進行連線

如果在手機中插入記憶卡,可將手機用作記憶卡讀取 器,存取記憶卡的檔案目錄。

將記憶卡插入手機。

- 2 在「功能表」模式中,選擇設定 → 手機設定 → 連接到電腦 → 大容量記憶體。
- 3 按下 [ ] 返回「待機」模式。
- 4 使用可選的電腦資料纜線將手機的多功能插孔連線至電腦。

連接成功後,電腦上會出現一個彈出視窗。

- 5 開啓資料夾以便檢視檔案。
- 6 從電腦複製檔案到記憶卡。
  - 若要從電腦中斷手機的連線,按一下 Windows 工作列上的 USB 裝置圖示,然後按一下選項, 以便安全删除大容量儲存裝置。然後,從電腦拔 除電腦傳輸線。否則,記憶卡上儲存的資料可能 丢失,或記憶卡損壞。

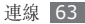

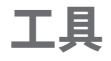

# 鬧鐘

瞭解如何設定與控制重要事件的鬧鐘。

## > 設定新鬧鐘

1 在「功能表」模式中,選擇鬧鐘。

- 2 按下 <選項> → 選擇或新鬧鐘。
- 3 向左或向右捲動至開。

#### 4 設定鬧鐘詳細資料。

5 完成時,按下 **<選項>**→ 儲存。

關機開鐘功能可將關閉的手機設為自動在指定時 間響起開鐘。

## > 停止鬧鐘

鬧鐘響起時:

- 按下 <確認> 可停止鬧鐘。
- •按下 <貪睡> 可以使鬧鐘在重響時段内保持安靜。

## > 停用鬧鐘

- 1 在「功能表」模式中,選擇鬧鐘。
- 2 選擇要停用的鬧鐘。
- 3 向左或向右捲動至關。
- 4 按下 <選項> → 儲存。

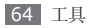

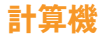

瞭解如何直接在手機上執行數學計算,就像使用典型 手持式或桌上計算機一樣。

- 1 在「功能表」模式中,選擇管理目錄 → 計算機。
- 2 使用與計算機螢幕顯示對應的按鍵,進行基本數 學運算。

若要使用進階運算符號,按下 <選項> → 功能。

# 換算器

瞭解如何在貨幣和計量單位之間換算。

## > 執行換算

- [] 在「功能表」模式中,選擇管理目錄 → 換算器 → 換算類型。
- 2 在適當欄位輸入貨幣/度量衡和單位。

#### > 更新匯率

- *1* 在「功能表」模式中,選擇管理目錄→換算器→ 貨幣。
- 2 按下 <選項> → 查看匯率。
- 3 向左或向右捲動以選擇起始貨幣。
- *4* 按下 **<選項>** → **編輯匯率** ∘

若要新增貨幣單位,按下 **<選項> → 新增匯率**。

- 5 輸入新匯率,然後按下 <儲存>。
- 可能會使用各主要貨幣的匯率,預先載入貨幣換算。但是,這些匯率相對於目前使用的匯率來說可能不準確。若要確保正確的貨幣換算,在執行貨幣換算之前始終更新匯率。對於不正確或不完整的貨幣資料,三星概不負責。

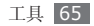

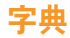

瞭解如何在字典中查英文或中文字詞。

## > 查字詞

- 1 在「功能表」模式中,選擇應用程式 → 字典。
- 2 輸入中文或英文字詞。
- 3 選擇字詞。
- 若要將字詞加入字典,按下 <選項> → 儲存到 生字本。

## > 將字詞加到字典中

- 1 在「功能表」模式中,選擇應用程式 → 字典。
- 2 按下 <選項> → 新增詞。
- 3 輸入新字詞和字詞的意思。
- 4 按下 <儲存>,將字詞加入字典。

## **〉 檢視歷程記錄**

] 在「功能表」模式中,選擇應用程式 → 字典。

2 向右捲動至**歷史**以查看查過的字詞清單。

## > 檢視我的生字淸單

- / 在「功能表」模式中,選擇應用程式 → 字典。
- 2 向右捲動至**生字本**。
- 3 在字詞清單中選擇字詞。

# > 開始字彙測驗遊戲

1 在「功能表」模式中,選擇應用程式 → 字典。

- 2 向右捲動至背單詞。
- 3 從清單中選擇一個項目開始遊戲。
- 4 按下確認鍵開始遊戲。

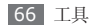

## 圖片編輯器

您可以编輯圖片及套用逗趣特效。

> 爲圖片套用特效

- ] 在「功能表」模式中,選擇應用程式→圖片編 輯器。
- 2 按下 <選項> → 新圖片 → 開啓或新相片。
- 3 從圖片清單選擇圖片或拍攝相片。
- 4 按下 <選項> → 魔幻效果 → 特效選項(濾鏡、風格或扭曲)。
- 5 選擇各種要套用的特效並按下 <完成>。對某些特效,調整層級。
- 6 完成時,按下 <選項> → 另存為。
- 7 輸入新圖片的檔案名稱,然後按下確認鍵→ <是>。

- 將模糊效果套用至圖片的特定區域 開啓要編輯的圖片。 按下 <選項> → 局部效果 → 局部朦朧或去紅眼。 將矩形或圓形移至要套用效果的區域上方,然後 按下確認鍵。 若要調整矩形或圓形的大小或形狀,按下 <選項> → **改變尺寸**或形狀。 以新檔名儲存編輯過的圖片。 調整圖片 開啓要編輯的圖片。 按下 <選項> → 調整 → 調整選項(亮度、對比 或色彩)。 若要自動調整圖片,選擇自動調整。 依需要調整圖片,然後按下 <完成>。
  - 4 以新檔名儲存編輯過的圖片。

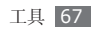

## > 轉換圖片

#### 開啓要編輯的圖片。

- 2 按下 <選項> → 轉換 → 轉換選項。
- 3 依需要改變圖片大小、旋轉圖片或翻轉圖片,然後 按下 <完成>。
- 4 以新檔名儲存編輯過的圖片。

## > 修剪圖片

- 開啓要編輯的圖片。
- 2 按下 <選項> → 裁切。
- 3 將矩形移至要裁切的區域上方,然後按下確認鍵。 若要調整矩形的大小或形狀,按下 <選項>→ 改變尺寸或形狀。
- 4 以新檔名儲存編輯過的圖片。

## > 插入視覺效果

] 開啓要編輯的圖片。

- 2 按下 <選項> → 插入 → 視覺效果類型(相框、剪 切藝術、表情圖示或文本)。
- 3 選擇視覺效果或輸入文字,然後按下 <選項> → 完成。
- 4 移動視覺效果或文字,或是調整其大小,然後按下 <選項>→完成。
- 5 以新檔名儲存編輯過的圖片。

# 個人檔案

瞭解如何快速並輕鬆地存取全部圖片、影片、音樂、 聲音檔案及儲存在手機或記憶卡中的其他類型檔案。

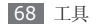

## > 支援的檔案格式

本手機支援下列檔案格式:

| 類型 | 支援的格式                                                                     |
|----|---------------------------------------------------------------------------|
| 圖片 | bmp \ jpg \ gif \ png \ wbmp                                              |
| 影片 | mp4 \ 3gp                                                                 |
| 音樂 | mp3 \ aac \ m4a                                                           |
| 聲音 | imy < midi < qcp < amr                                                    |
| 其他 | doc < pdf < ppt < txt < xls < htm <<br>html < vcf < vcs < vnt < jad < jar |

- 🔿 並無支援某些檔案格式,視手機軟體而定。
  - 如果檔案大小超出可用的記憶體,開啓檔案時 會出現錯誤。

檢視檔案

- [] 在「功能表」模式中,選擇個人檔案→記憶體位置→檔案類型。
- 2 選擇資料夾 → 檔案。
  - 在圖像中,您可以檢視已拍攝的相片以及從其他 來源下載或接收的圖片。
  - 在影片中,您可以播放已錄製的影片以及從其他 來源下載或接收的影片。
  - 在音樂中,您可以播放從其他來源下載或接收的 音樂檔案。
  - 在聲音中,您可以播放從其他來源下載或接收的 聲音檔案,以及您錄製的聲音檔案,包括語音備 忘錄和虛擬電話的聲音。
  - 在其他檔案中,您可以檢視文件和資料檔案,包括不受支援的檔案。
  - 在我的主题中,您可以檢視内建的主題。

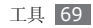

## > 列印圖片

您可以使用藍芽無線功能列印 jpg 圖片。

- [] 在「功能表」模式中,選擇個人檔案→記憶體位置→圖像→圖片。
- 2 按下 <選項> → 經由藍牙列印。
- 3 選擇已啓用藍牙的印表機,並與該印表機配對。 ▶ 第 61 頁
- 4 設定列印選項並列印圖片。

#### > 設定某圖片作爲您的桌布

您可以設定相片或圖片作爲待機螢幕的背景圖片。

[ 在「功能表」模式中,選擇個人檔案 → 記憶體位置 → 圖像 → 圖片。

2 按下 <選項> → 設為 → 桌布。

## > 將語音檔案設爲鈴聲

您可以將音樂或聲音資料夾中的任何音樂或聲音剪輯 設爲來電鈴聲。

- [] 在「功能表」模式中,選擇個人檔案→記憶體位置→ 音樂或聲音→聲音檔案。
- 2 播放器,按下 <選項> → 設為 → 鈴聲。

## 碼錶

瞭解如何使用傳統碼錶和計時器記錄活動的時間。

- 1 在「功能表」模式中,選擇管理目錄 → 碼錶。
- 2 按下確認鍵開始碼錶。
- 3 按下確認鍵以記錄圈數。
- 4 完成後,按下 <**停止**>。
- 5 按下 <重設> 清除已記錄的時間。

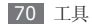

# 文件瀏覽器

瞭解如何檢視手機記憶體中的文字檔案 (.txt)。

- *1* 在「功能表」模式中,選擇應用程式 → 文件瀏 覽器。
- 2 選擇打開全部文件以開啓文字檔案。 若要開啓您之前開啓過的一個文字檔案,選擇 最近閱讀的。
- 3 向左或向右捲動以檢視文字檔案。 若要將目前網頁加入書籤,按下 <選項> → 加入書籤。

# 定時器

瞭解如何使用可在背景執行的倒數計時器。

- ] 在「功能表」模式中,選擇管理目錄 → 定時器。
- 2 按下 <設定>。
- 3 設定要倒數的時間長度並按下 <確認>。
- 4 按下確認鍵開始倒數。 現在可在背景使用倒數計時器的同時使用其他功 能。按下 <返回> 以存取其他應用程式。
- 5 當計時器時間到零時,按下 <確認> 停止提醒。

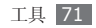
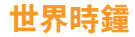

瞭解如何檢視其他地區的時間,以及在雙時鐘模式中 如何將某城市設定為顯示在螢幕中的第二個時鐘。

### > 建立世界時間

- **1** 在「功能表」模式中,選擇管理目錄→世界時 **鐘**。
- 2 捲動至時區。

若要將夏令時間套用到時鐘,選擇**夏令時**。

3 按下 <儲存> 建立世界時間。 此世界時間被設定爲第二個時鐘。

### > 增加世界時間至螢幕顯示

在「雙時鐘顯示」模式中,可以在螢幕顯示中檢視兩 個不同時區的時鐘。

建立世界時間後:

- [] 在「功能表」模式中,選擇設定→顯示和燈光設 定→主螢幕顯示→主螢幕。
- 2 向左或向右捲動至圖片。
- 3 向下捲動至時鐘樣式。
- 4 向左或向右捲動至雙重。
- 5 按下 <儲存>。

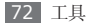

# 設定

# 存取設定功能表

- 1 在「功能表」模式中,選擇設定。
- 2 選擇設定類别並選擇選項。
- 3 自訂設定,然後按下 <儲存>,或按下 <選項> →儲存。

# 手機模式

- 選擇要使用的聲音設定,或根據需要自訂設定中的的 聲音選項。
- 若要自訂設定,捲動至設定,然後按下 <選項> → 編輯,然後自訂以下聲音選項:

# > 來電(針對 CDMA 和 GSM)

- 通話提示類型:選擇手機提醒您來電的方式(鈴 聲、振震或兩者都選)。
- **語音電話鈴聲**:如果您設定透過播放曲目來提醒有 語音通話,請選擇要使用的鈴聲。
- **鈴聲音量**:調整來電鈴聲的音量。
- ▶ 新訊息(針對 CDMA 和 GSM)
   電子郵件設定僅適用於 CDMA 網路。
- 訊息提示類型:選擇手機提醒您來訊息的方式(鈴 聲、震動或兩者都選)。
- 訊息提示音:如果您設定透過播放曲目來提醒收到 訊息,請選擇要使用的鈴聲。
- 訊息重複提示:設定手機提醒您收到新訊息的頻 率。
- 電子郵件類型:選擇手機提醒您收到電子郵件的方式(鈴聲、震動或兩者都選)。

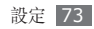

- 電子郵件提示音:如果您設定透過播放曲目來提醒 收到電子郵件,請選擇要使用的鈴聲。
- 電子郵件重覆提示:設定手機提醒您收到新電子郵件的頻率。

### > 手機聲音

- 按鍵音:選擇在您按下按鍵時發出的聲音。
- **彈出提示音**:設定手機在出現彈出式訊息時加以提 醒。
- 開/關機類型:選擇開機或關機時的提醒方式(鈴 聲、震動或兩者都選)。
- **手機聲音音量**:調整其他手機聲音的音量。

# 顯示和燈光設定

存取並更改以下設定,以便控制手機的顯示和指示燈 使用。

### > 主螢幕顯示

- 主螢幕:透過設定使用主題或圖片的桌布、日曆、 時鐘和卡標題來自訂待機螢幕。
- •我的主题:選擇功能表螢幕的色彩主題。▶ 第 21 頁
- 功能快捷列:在「待機」模式中啓動工具欄,然後 選擇要在工具欄上使用的快捷鍵。▶ 第 21 頁
- · 撥號顯示:自訂撥號畫面。
- LCD 亮度:設定螢幕的亮度。
- **背光時間**:設定在關閉螢幕背光前手機等待的時間
   長度。
- 按鍵燈時間:設定在關閉鍵盤背光前手機等待的時間長度。

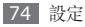

### > 外螢幕顯示

選擇外部顯示的顯示類型。

# 鈴聲

自訂目前設定的聲音選項。▶ 第73頁

# 手機設定

存取並更改以下設定,以便控制手機的一般設定:

- **語言**:選擇要在手機的顯示和文字輸入中使用的語言。
- · 快捷鍵:自訂快捷鍵。▶ 第 21 頁
- 時間和日期:控制時間和日期在您手機上的顯示方式。
- 自動開/關機:設定手機在指定的日期和時間開機 或關機。

- **晉量鍵功能**:設定按住音量鍵時,結束來電或使鈴 聲靜音。
- . 顯示來電資訊:設定顯示或隱藏來電和訊息的通話 方資訊。
- 連接到電腦: 設定將手機連線至 PC 時要啓動的 USB 模式。▶ 第 63 頁

# 雙模雙待設定

存取並更改在網路間切換的設定,以及註册您的 SIM 或 RUIM 卡。▶ 第 23 頁

# 應用程式設定

存取並更改以下設定,以便控制手機的應用程式:

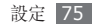

### > 訊息

自訂訊息功能的設定。

### 訊息

- 傳送選項:
  - 對於 RUIM 卡,可用以下選項:
    - **優先級**:設定訊息的優先次序。
    - **訊息有效期**:設定您的訊息在訊息伺服器中儲存 的時間長度。
    - **保留副本**: 設定是否在已發訊息匣中儲存已發訊 息的副本。
    - **傳送報告**:設定網路在傳送您的訊息後,通知您。
  - 對於 SIM 卡,可用以下選項:
    - **訊息服務中心**:輸入訊息的中心地址。
    - 回覆路徑:可讓收件人透過您的訊息伺服器給您回覆。

- **傳送報告**:設定網路在傳送您的訊息後,通知您。 保留副本:設定是否在寄件備份中儲存已發訊息 的副本。
- ·簽名:輸入您的簽名,以添加至您的外發訊息。
- •儲存選項:選擇儲存接收訊息的記憶體位置。

### 電子郵件

- 傳送選項:
  - 從:輸入您的電子郵件地址作爲寄件人地址。
  - 優先級:設定訊息的優先次序。
  - 新增我的名片: 設定是否新增您的名片至外發訊息。
  - 保留副本:設定是否在伺服器中儲存已傳送訊息的副本。
  - 傳送報告:傳送請求,以便在您的訊息傳送後,您 能收到通知性的傳送報告(伴隨訊息)。

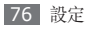

- **讀取回覆**:傳送請求,以便在讀取您的訊息後,您 能收到通知性的讀取報告(伴隨訊息)。
- 新增簽名: 設定是否新增您的簽名至外發訊息。

#### • 接收選項:

- 檢查時間間隔:設定手機查看伺服器是否有新訊 息的頻率。
- 取回選項:設定僅擷取電子郵件的標題,還是擷取 全部電子郵件。
- 下載限制:設定從伺服器下載的最大訊息大小。
- 儲存在伺服器中:設定在電子郵件伺服器上保留原始電子郵件的複本。
- 傳送讀取回覆:設定網路在您讀取訊息後,通知 寄件人。
- **電子郵件設定**:選擇連線模式以便用於傳送或接收 訊息。
- 郵件帳號:設定電子郵件帳户。▶ 第 35 頁
- **電子郵件建立精靈**: 啓動精靈, 其可幫您設定電子 郵件帳户。

### 垃圾訊息設定

- 垃圾訊息開/關:設定是否要封鎖訊息。
- 封鎖地址:封鎖來自特定地址的訊息。
- 封鎖文本:封鎖包含特定主題的訊息。

### SOS 訊息

傳送 SOS 訊息。▶ 第 40 頁

### 語音信箱中心

輸入語音信箱的中心地址。

### > 通話

自訂通話功能的設定:

- ・ 全部通話:
  - 接聽模式:設定如何接聽電話 任意鍵接聽、翻 蓋接聽或自動。
  - 通話狀態音: 啓動或停用連接提示音、分鐘提示音 或通話結束音。

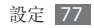

- 通話中提示: 啓動或停用通話中提示。
- 拒絕列表:指定要拒接的號碼清單。
- 拒絕訊息:選擇在拒絶來電時傳送訊息給來電者。
- CDMA 網路服務:
  - 來電轉接:將來電轉接至另一個號碼。
  - 通話限制:阻止來電或撥出來電。
  - 來電插撥: 啓動來電插撥, 以在通話期間收到來 電。
  - 語音信箱:輸入語音訊息的中心地址,或設定在某些情況下(忙線、無接聽或無條件)將來電轉接至語音信箱伺服器。
  - 國際漫遊:設定您處於漫遊狀態時,是否自動註册 至其他網路。
- ・GSM 網路服務:
  - **來電轉接**:將來電轉接至另一個號碼。
  - 通話限制:阻止來電或撥出來電。

- **來電插撥:**指定您在通話中時用於處理來電的選 項。
- 網路選擇:將網路選擇方法設定爲自動或手動。
- **顯示我的號碼**: 顯示收件人的手機號碼(必須插入 SIM 卡以使用此功能。)
- · 虛擬來電:自訂虛擬來電的設定。▶ 第 31 頁
- 區域號碼:搜尋國内代碼、國際代碼。
- •國際前置碼:新增或管理國際前置碼。

### > 電話簿

自訂電話簿的設定。

- 快速撥號:設定快速撥號號碼。▶ 第52頁
- 儲存新聯絡人到:設定要儲存新聯絡人的位置。
- 聯絡列表來自:設定檢視聯絡人的位置。
- 本機號碼:儲存或管理本機號碼。

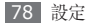

### > 日曆

自訂日曆的設定。

- 星期開始日:設定哪一天是一週的開始(星期天或 星期一)。
- 預設查看方式:設定預設日曆檢視(月、周或日)。

### > 音樂播放器

自訂音樂播放器的設定。▶ 第49頁

# 安全性設定

存取並更改以下設定,以便保護手機與資料安全:

 手機鎖: 啓動或停用在使用手機前,要求輸入手機密 碼的手機鎖功能。

- 密碼鎖: 使各種類型的資料保密; 若存取私人資料, 您必須輸入手機密碼。
- **更改密碼**:更改手機密碼。
- •卡設定:更改 SIM 或 RUIM 卡的設定。
  - 檢查 PIN: 啓動或停用在使用手機前,要求輸入 PIN 碼的 PIN 碼鎖定功能。
  - 更改 PIN 碼: 更改用於存取 SIM 或 RUIM 資料 的 PIN 碼。
  - FDN 模式:手機將限制撥出電話,FDN 清單中儲存的號碼除外。
  - 更改 PIN2 碼: 更改 PIN2 碼。
- 緊急號碼:儲存緊急號碼,以在鎖定手機或未插入 RUIM 卡時使用。
- 語音隱私:設定是否對通話進行加密,以防止通話 被竊聽。

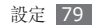

# 記憶體設定

存取並更改以下設定,以便控制手機的記憶體用量:

- 清除手機記憶體:從手機的記憶體清除選定的資料。
- •記憶卡詳細內容:存取有關您的記憶卡的詳細資 訊。
- •格式化記憶卡:格式化記憶卡。

])這樣將從記憶卡中永久清除所有選定的資料。

- 預設記憶體:選擇在傳輸資料、擷取影像與視訊或錄製語音備忘錄時使用的預設記憶體位置。
- 備份手機記憶體:對儲存在手機記憶卡中的所有資料製作備份副本。

# 出廠設定

將各種設定重設為原廠預設值。您必須輸入手機密碼以重設設定。

# 本機資訊

查看您手機的型號和序列號。您必須輸入手機密碼以 檢視手機資訊。

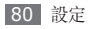

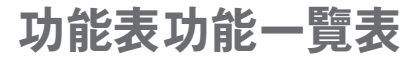

下表顯示了「功能表」模式中可用的功能表。視電話軟體而定,功能表的順序可能不同且您可以更改此順序。視服務供應商或 SIM、RUIM 卡而定,可用的功能表可能不同。

| 通話記錄 ▶ 33    | 個人檔案 ▶ 68                                                                            | 訊息 ▶                 | ▶ 34         | 相機 | ▶ 41 |
|--------------|--------------------------------------------------------------------------------------|----------------------|--------------|----|------|
| 電話簿 ▶ 51     | 管理目錄                                                                                 | 遊戲及其他                | ▶ 49         | 設定 | ▶ 73 |
| 音樂播放器 ▶ 47   | <ul> <li>市層</li> <li>53</li> <li>計算機</li> <li>65</li> <li>備忘錄</li> <li>55</li> </ul> | 應用程式<br>Samsung      | ▶ 59         |    |      |
| 鬧鐘 ▶ 64      | 世界時鐘     ▶ 72       定時器     ▶ 71       碼錶     ▶ 70                                   | Apps<br>藍牙           | ► 61         |    |      |
| Qma 新世界 ▶ 57 | 換算器 ► 65<br>錄音機 ► 55<br>資訊統計 ► 34                                                    | 子央<br>圖片編輯器<br>文件瀏覽器 | ► 67<br>► 71 |    |      |

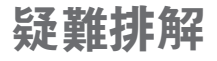

### 開啟手機或使用手機時,手機會提示您輸入 下列其中一種碼:

| 碼    | 嘗試使用此方法解決問題:                                                                 |
|------|------------------------------------------------------------------------------|
| 密碼   | 手機鎖定功能啓用時,必須輸入您所設<br>定的手機密碼。                                                 |
| PIN  | 初次使用手機或啓用 PIN 碼保護時,必須<br>輸入 SIM 或 RUIM 卡隨附的 PIN 碼。您<br>可透過 PIN 鎖功能表停用此功能。    |
| PUK  | 若 SIM 或 RUIM 卡遭到鎖定,通常是<br>因爲您多次輸入錯誤的 PIN 碼。您必須<br>輸入服務供應商所提供的 PUK 碼。         |
| PIN2 | 若您要進入需 PIN2 碼驗證的功能表,<br>則必須輸入 SIM 或 RUIM 卡隨附的<br>PIN2 碼。如需詳細説明,請聯絡服務<br>供應商。 |

### 手機顯示「無可用服務」或「網路錯誤」。

- 若您在訊號微弱或收訊不良的區域中,可能會無法接收 訊號。請移動至另一個區域重新嘗試。
- 若無訂閱,則無法使用部分選項。如欲瞭解更多詳 細資訊,請洽詢您的服務供應商。

### 通話中斷

所在區域訊號較弱或接收不良時,可能無法連線至網路。請移至另一個區域,然後重試。

### 已撥電話未接通

- 確認您已按下撥號鍵。
- 確認您已存取正確的行動電話通訊網路。
- 確認您未針對正在撥打的電話號碼設定通話限制。

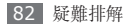

### 來電未接通

- 確認您已開機。
- 確認您已存取正確的行動電話通訊網路。
- 確認您未針對來電電話號碼設定通話限制。

### 其他人無法聽到您的通話

- 確認您没有蓋住内建麥克風。
- 確認麥克風靠近嘴部。
- 如果使用耳機,確認耳機連接正確。

### 聲音品質較差

- 確認手機的内部天線並未遭到遮蔽。
- 所在區域訊號較弱或接收不良時,可能無法接收訊號。請移至另一個區域,然後重試。

### 從聯絡人撥打電話時,通話未接通

- 確認聯絡人清單中儲存的號碼正確。
- 視需要重新輸入並儲存號碼。
- 確認您未針對聯絡人的電話號碼設定通話限制。

### 手機發出聲響,同時電池圖示在閃爍。

電池電量不足。請重新充電或更換電池,以便繼續使 用手機。

### **電池並未正確充電,或手機有時會自行關** 機。

- 電池端子可能有髒汙。請用乾淨的軟布擦拭兩個金 色接點,並嘗試將電池重新充電。
- 如果電池無法完全充電,請將舊電池依正確方式廢 棄,然後換上新的電池。

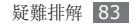

手機渦熱。

使用需要更多電量的應用程式時,手機可能會變熱。 此屬正常現象,且不會影響手機使用壽命或效能。

### 啟動相機時出現錯誤訊息

三星手機必須有足夠的可用記憶體和電池電力以操作 相機應用程式。若在啓動相機時收到錯誤訊息,請嘗 試下列步驟:

- 爲電池充電或使用充飽電力的電池進行更換。
- 將檔案傳輸至電腦或删除手機上的檔案以釋放一些 記憶體空間。
- 重新開啓手機。若嘗試這些步驟之後相機仍出現問題,請聯絡「三星服務中心」。

### 開啟音樂檔案時出現錯誤訊息

某些音樂檔案可能因爲多種原因而無法在三星手機上 播放。若在開啓手機上的音樂檔案時收到錯誤訊息, 請嘗試下列步驟:

- 將檔案傳輸至電腦或删除手機上的檔案以釋放一些 記憶體空間。
- 確認音樂檔案不受「數位版權管理」(DRM)的保護。若該檔案受「數位版權管理」(DRM)的保護, 請確認有適當的授權或金鑰以播放檔案。
- 確認手機支援該檔案類型。

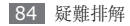

### 找不到其他的藍牙手機

- 確認手機上的藍牙無線功能已啓動。
- 確認要連線的手機其藍牙無線裝置已啓動 (若有需要)。
- 確認您的手機和其他的藍牙手機位於最大的藍牙距 離範圍內 (10 公尺)。

若上列步驟無法解決問題,請聯絡「三星服務中心」。

### 將手機連接至電腦時無法建立連線

- 確認使用的電腦資料纜線與手機相容。
- 確認電腦已安裝適當的磁碟機並已更新。

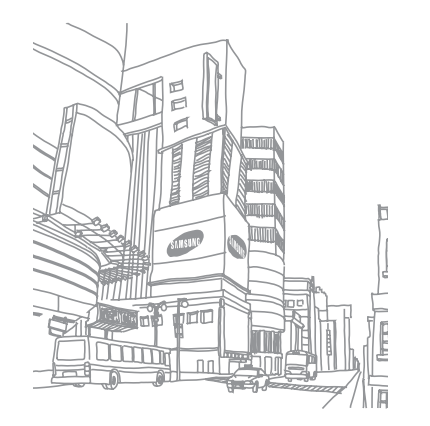

# 安全預防措施

爲保護您和其他人免受傷害或保護您的手機免於受損,請閱讀以下 全部資訊後再使用您的手機。

### 警告:防止觸電、火災和爆炸

### 請勿使用損壞的電源線或插頭或者鬆動的電源插座

請勿用濕手碰觸電源線,或透過拉拽電線的方式拔下充 電器

請勿彎折或損壞電源線

請勿在充電時使用手機或用濕手碰觸手機

避免充電器或電池短路

請勿使充電器或電池跌落<sup>,</sup>或對其造成碰撞 請勿使用未經製造商認可的充電器為電池充電

#### 請勿使用已損壞或洩漏的鋰離子電池

爲了安全處置鋰離子電池,請聯繫最近的授權服務中心。

#### 謹愼處理和處置電池及充電器

- 只可使用專爲您的手機設計並經過三星認可的電池和充電器。不 相容的電池和充電器可能引起嚴重事故或損壞手機。
- 不要將電池或手機投入火中。處置廢舊電池或手機時,請遵守當 地的所有法規。
- 不要將電池或手機放在加熱設備(例如微波爐、烤箱或散熱器) 的裡面或上面。電池過熱可能會發生爆炸。
- 不要擠壓或刺穿電池。避免讓電池受到外部高壓,否則可能導致 内部短路或過熱。

#### 保護手機、電池及充電器免於受損

- 避免讓手機和電池暴露在很冷或很熱的溫度下。
- 極端的溫度會導致手機變形、降低手機的充電容量以及縮短手機 和電池的使用壽命。
- 防止電池接觸金屬物體,否則可能會使電池正負極連接,致使電 池暫時或永久損壞。
- 不要使用損壞的充電器或電池。

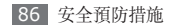

### 注意:在受限制區域使用手機時,請遵守所 有安全警告和規定

#### 在禁止使用手機的位置,請關閉手機

遵守所在特定區域限制使用手機的所有規定。

#### 不要在其他電子設備附近使用手機

大多數電子設備都使用無線電頻率信號。您的手機可能會干擾其 他電子設備。

#### 請勿在心跳節律器附近使用手機

- 避免在心跳節律器 15 釐米範圍內使用手機(如有可能),因為 手機可能會干擾心跳節律器。
- 如果必須使用手機,請與心跳節律器至少保持 15 釐米距離。
- 為了儘量減少對心跳節律器的干擾,請將身體背對心跳節律器 使用手機。

#### 不要在醫院或可能受無線電頻率干擾的醫療設備附近使 用手機

如果您個人使用任何醫療設備,請與設備製造商聯繫,以確保您的 手機是否能在無線電頻率中安全使用。

#### 如果您使用助聽設備,請聯繫製造商瞭解有關無線電干 擾的資訊

有些助聽設備可能會受手機的無線電頻率干擾。請聯繫製造商,以 確保能安全使用助聽設備。

#### 在可能發生爆炸的環境下關閉手機

- 在可能發生爆炸的環境下關閉手機而不是取出電池。
- 在可能發生爆炸的環境下始終遵照規定、指示和標誌進行作業。
- 請勿在加油站(服務站)或靠近易燃物品、化學製劑的地方使 用手機。
- 請勿在放有手機、手機零件或配件的箱子中存放或攜帶易燃液 體、氣體或易爆物品。

#### 乘坐飛機時關閉手機

在飛機上使用手機屬非法行為。手機可能會干擾飛機的電子導航 儀。

#### 機動車的電子設備可能因手機的無線電頻率而出現故障

汽車的電子設備可能因手機的無線電頻率而出現故障。有關詳細資 訊,請聯繫製造商。

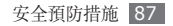

### 請遵守有關開車時使用手機的所有安全警告 和規定

開車時,安全駕車是您的首要責任。如果法律禁止,請務必不要在 開車時使用手機。爲了您和他人的安全,請根據良好的常識進行作 業並記住以下提示:

- 使用免提設備。
- 瞭解手機及其便利功能,如快速撥號和重撥。這些功能可幫助您 減少使用手機撥打電話或接聽來電所需的時間。
- 將設備放在容易拿到的位置。無須從道路上移開視線,即可拿 到無線設備。如果您在不方便時收到來電,可讓您的語音信箱 替您應答。
- 譲與您交談的人知道您正在開車。在交通繁忙或危險天氣條件下 暫停通話。雨、雨夾雪、雪、冰和交通繁忙時容易造成危險。
- 請勿記事或查找電話號碼。記下「待辦事項」清單或查找通訊錄 會分散您的注意力,而忽視開車安全的首要責任。
- 理智撥號並評估交通狀況。在不前行或堵車時撥打電話。嘗試計 劃在停車後撥打電話。如果您需要撥打電話,只撥打幾個數字, 再查看道路情況和後視鏡,然後繼續撥打。
- 該話時請勿情緒緊張或激動,容易分心。讓與您交談的人知道您 正在開車,並暫停有可能將您的注意力從道路轉移的談話。

- 使用手機求助。在發生火災、交通意外或醫療緊急情況時撥打當 地的緊急電話號碼。
- 在緊急情況下,使用手機幫助他人。如果您目擊發生車禍、犯 罪現場或存在生命危急的嚴重緊急情況,請撥打當地的緊急電 話號碼。
- 必要時撥打道路救援或特定非緊急援助號碼。如果您看到不會構成嚴重危害的故障車輛、故障交通信號、無人受傷的輕微交通意 外或者盜竊汽車,請撥打道路救援或其他特定非緊急電話號碼。

### 正確保管和使用手機

#### 保持手機乾燥

- 濕氣和各種液體可能損壞手機零件或電子線路。
- 手機被弄濕時,請在不開啓手機的情況下取出電池。用毛巾將手 機擦幹,並帶到服務中心。
- 液體將改變標籤的顏色,表示進水損壞了手機內部零件。進水可能會損壞手機,而製造商對此將不予保修。

#### 請勿在充滿灰塵、骯髒的場所使用或存放手機,

灰塵可能導致手機出現故障。

#### 請勿將手機放在斜面上

如果手機滑落,可被損壞。

#### 請勿將手機存放在過熱或過冷的地方。請在-20°C至 50°C範圍內使用手機

- 如果將手機放在封閉的車輛內,由於內部溫度可高達 80° C,因此手機可能發生爆炸。
- 不要將手機長時間暴露在陽光直射環境下,如放在汽車儀錶板上。
- 將電池存放在 0° C 至 40° C 的環境下。

#### 請勿將手機與金屬物件如硬幣、鑰匙和項鏈一同存放

- 手機可能會出現殘缺或出現故障。
- 如果電池端子與金屬物品接觸,則可能會導致發生火災。

#### 請勿將手機存放在磁場附近

- 當暴露於磁場時,手機可能出現故障或電池可能放電。
- 磁條卡,包括信用卡、電話卡、銀行存摺及登機卡,均可能會 被磁場損壞。
- 請勿使用具有磁性外殼的手機套或配件,同時避免手機長期接 觸磁場。

#### 請勿在熱水器、微波爐、炙熱的煮食設備或高壓力容器附 近或內部存放手機

- 電池可能會洩漏。
- 手機可能會過熱並引起火災。

#### 請勿使手機跌落,或對其造成碰撞

- 這樣可能會損壞手機的螢幕。
- 如果彎折或將其變形,可能會損壞手機或零件出現故障。

#### 請勿使用閃光燈接近人或動物的眼睛

使用閃光燈接近眼睛可能導致視力暫時消失或損壞眼睛。

#### 確保電池和充電器達到最長使用壽命

- 電池連續充電不得超過一周,過度充電可能會縮短電池壽命。
- 電池長期放置不用會逐漸放電,使用前必須重新充電。
- 充電器閒置不用時,需斷開電源。
- 電池只能用於指定用途。

#### 使用製造商認可的電池、充電器、配件和用品

- 使用通用電池或充電器可能會縮短手機的使用壽命或導致手機 出現故障。
- 三星不能爲用户使用非三星認可的配件或用品的安全負責。

#### 請勿咬或吮吸手機或電池

- 這樣做可能會損壞手機或引起爆炸。
- 如果兒童使用手機,請確保他們正確地使用手機。

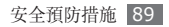

#### 使用手機通話時:

- 保持手機呈竪直方向,就如同使用傳統電話一樣。
- 直接對著話筒説話。
- 避免接觸手機的内置天線。接觸天線會降低通話品質或導致手機 發送超過所需的無線電頻率。
- 請輕握機身,避免按鍵用力過猛,並使用特殊功能(如範本和智慧型文本)以減少必要的按鍵次數,並時常暫停使用。

#### 保護聽力

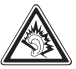

- 過度接觸强音會造成聽力損傷。
- 開車時接觸强音可能會分散您的注意力,而造成 事故。
- 始終把音量調低再將耳機插入音效來源,並僅使用所 需的最低音量設置收聽談話或音樂。

#### 在行走或移動期間使用手機時的注意事項

始終注意周圍環境,以避免傷害自己或他人。

#### 請勿將手機放在後褲袋或掛在腰部

如果摔倒,您可能會受傷或損壞手機。

#### 請勿拆卸、改裝或修理手機

- 對手機的任何變更或改裝,製造商將不予保修。如需維護,請把 手機帶到三星服務中心。
- 請勿拆卸或刺穿電池,因爲這可能會導致爆炸或火災。

#### 請勿給手機上漆

油漆會阻塞手機零件並妨礙正常使用。如果您對油漆或手機金屬零 件過敏,應停止使用手機並諮詢您的醫生。

#### 清潔手機時:

- 用毛巾或橡膠擦拭手機或充電器。
- 用棉花球或毛巾清潔電池端子。
- 請勿使用化學物質或清潔劑。

#### 請勿在螢幕有裂痕或破損時使用手機

碎玻璃可能傷害到您的手和臉。將手機帶到三星服務中心予以修 理。

#### 請勿將手機用於指定用途之外的任何其他用途

在公共場所使用手機時避免干擾他人

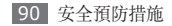

#### 請勿讓兒童使用手機

手機非玩具。不要讓孩子玩手機,因爲他們可能會傷害到自己和他 人、損壞手機或撥打電話增加您的費用。

#### 謹愼安裝手機和設備

- 確保將手機或相關設備安全地安裝于車内。
- 避免將手機和配件安放于氣囊張開區域或附近。無線設備安裝不 當時,如果氣囊迅速膨脹,會導致嚴重損傷。

#### 只允許具備相關資格的人員維修手機

若由不具備相關資格的人員維修手機可能會造成手機損壞,且不 予保修。

#### 謹慎拿取 SIM 卡、RUIM 卡或記憶卡

- 手機正在傳送或存取訊號時,請勿取出卡,否則可能造成資料丢 失或損壞手機和記憶卡。
- 防止卡受到劇烈撞擊、靜電和來自其他設備的電磁干擾。
- 請勿用手指或金屬物體觸摸金色觸點或端子。如果卡不乾淨,請 用軟布擦拭。

#### 確保可使用緊急服務

在某些地區或某些情況下,可能無法用手機進行緊急呼叫。去偏遠 或未開發的地區旅行之前,請擬定其他緊急服務人員聯繫方法。

### 電磁波能量比吸收率 (SAR) 認證資訊

該手機符合限制人類暴露於無線電和電信設備所產生的無線電頻率 (RF) 能量的歐盟 (EU) 標準。這些標準禁止銷售超過最高暴露級別 (電磁波能量比吸收率,簡稱 SAR) 2.0 W/kg 的手機。

| 商品名稱/ 型號                       | 行動電話/ SCH-W319                                                                  |
|--------------------------------|---------------------------------------------------------------------------------|
| 額定電壓/ 電量                       | 3.7 V / 1140 mAh                                                                |
| 最大發射功率                         | CDMA 800 MHZ : 25 dBm<br>GSM 850/900 MHZ : 33 dBm<br>GSM 1800/1900 MHZ : 30 dBm |
| 製造年份                           | 請參照手機背面内標籤製造年份標示                                                                |
| 製造國别                           | 請參照手機背面内標籤製造國别標示                                                                |
| 製造/ 産品號碼                       | 請參照手機背面内標籤 MEID 與 IMEI<br>號碼                                                    |
| 廠商名稱、地址、電<br>話 (製造/進口/代<br>理商) | 台灣三星電子股份有限公司台北市内湖區<br>行愛路77 巷 63 號 6 樓 02-6603-5168                             |
| 功能規格或相容性                       | 符合全球 CDMA 與 GSM 行動電話規<br>範標準                                                    |
| 使用方法                           | 請參照內附用户手册                                                                       |
| 使用規範及注意事項                      | 請參照內附用户手册注意事項                                                                   |
|                                |                                                                                 |

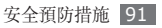

| 緊急處理方法   | 請參照内附用户手册緊急處理方法<br>或洽原購買代理商或經銷商                    |
|----------|----------------------------------------------------|
| 服務諮詢專線   | 0800329999                                         |
| 額定頻率     | 50-60 Hz                                           |
| 總額定消耗電功率 | CDMA 800: 0.3 W,<br>GSM 900: 2 W,<br>GSM 1800: 1 W |

\*減少電磁波影響,請妥適使用。

#### 聲明

本裝置可使用的部分內容及服務屬於第三方所有,且受到版權、專 利、商標及/或其他智慧財產權法保護。此類內容與服務僅限用於 非商業性的個人用途,住何內容或服務不得用於內容所有人或服務 供應商未授權的用途上。在不限制上述聲明的情況下,除適當的內 容所有人或服務供應商書面授權外,不得透過任何方法或媒介進行 修改、複製、重新出版、上傳、公布、傳輸、翻譯、銷售、 製作衍生作品、開發或散佈由本裝置所顯示的任何內容或服務。 「在此依據下列說明提供第三方內容及服務。」三星並無明示或暗 示保證所提供之內容或服務的任何用途。三星明確否認任何暗示性 保證,包括但不限於銷售保障或特定用途的適用性。三星並不保證 本裝置所提供之任何內容或服務的準確性、有效性、時效性、法律 正當性或完整性。

此外,在包括疏失的任何情况下,無論合約規定或侵權行為,任何 直接、間接、意外、特殊或後續損失、訴訟費、花費,或內含資訊 所導致的相關損失,或您個人或任何第三方在得知此類損失風險的 情況下,使用任何內容或服務所導致的其他損失,三星概不負責。 第三方服務可能隨時終止或中斷,三星無法表示或保證任何內容或 服務將在任何時間後回復可用性。內容及服務由第三方透過網絡 與傳輸證施傳送,三星並無控制權。在不限制本聲明整體性的前提 下,三星對本裝置所提供之任何內容或服務的中止或暫停情事,明 確否認任何責任或法律責任。

三星對內容及服務的相關客户服務概不負責,亦無法律責任。若 對內容與服務有任何疑問或服務需求,請直接聯絡個別內容及服 務的供應商。

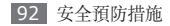